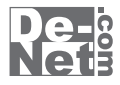

# かんたん 住所録Pro5

# 取り扱い説明書

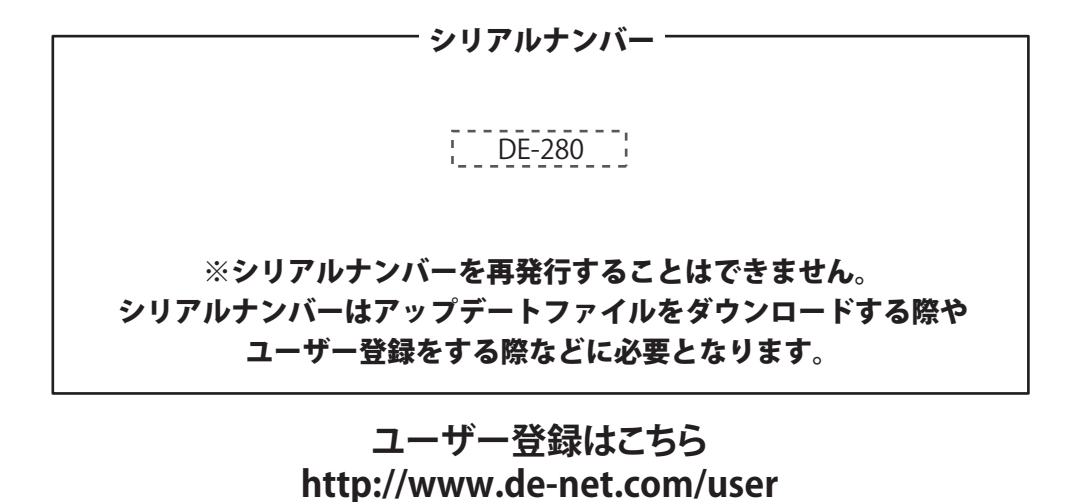

製品ご利用前に必ずお読みください。 この取り扱い説明書は大切に保管してください。

| 動作環境・ご注意       2         インストール・アンインストール方法       3-55         起動方法       6         名情報の登録       7~10         差出人情報を登録する       7~10         分類を登録する       11         分類を登録する       12         敬称を登録する       13         住所録データを登録する       14~21         登録したデータの絞込みと検索方法       22         欠次タブで絞り込む       23         分類で絞り込む       23         分類で絞り込む       24         住所録を印刷する       24         化体気名印刷をする       30~32         一覧印刷をする       30~32         一覧印刷をする       33~34         その他の機能・操作説明       35         イレボートとエクスポートについて       38         CSVファイルをインポートについて       38         CSVファイルをインポートでのしていて       38         CSVファイルをを支のオポートする       41~42         バックアップから復元する       41         バスワードの設定(ソフト起動時にパスワードを設定する)       44         パスワードの設定(ソフト起動時にパスワードを設定する)       45         CSVメーカー 画面・各部の説明と操作方法       46~48         MEMO       49         ユーザーサポート       50                | —————————————————————————————————————— |       |
|----------------------------------------------------------------------------------------------------|----------------------------------------|-------|
| インストール・アンインストール方法       3~5         起動方法       6         名情報の登録       7~10         差出人情報を登録する       7~10         分類を登録する       11         分類を登録する       12         敬称を登録する       13         住所録データを登録する       14~21         登録したデータの絞込みと検索方法       22         欠次タブで絞り込む       23         分類で絞り込む       23         分類で絞り込む       23         ク類で絞り込む       23         小ガキに宛名印刷をする       25~29         タックシールに宛名印刷をする       30~32         一覧印刷をする       33~34         その他の機能・操作説明       35         イレボートとエクスポートについて       38         CSVファイルをインポートする       39         登録した住所録データをエクスポートする       39         登録した住所録データを更新する       41~42         バックアップから復元する       43         パスワードの設定(以フト起動時にパスワードを設定する)       44         バンクアップから復元する       43         パシスワードの設定(現在、編集中のファイルにパスワードを設定する)       45         CSVメーカー       画面・各部の説明と操作方法       40         MEMO       49       2-ザ・サポート       50 | 動作環境・ご注意                               | 2     |
| 起動方法                                                                                                    | インストール・アンインストール方法                      | 3~5   |
| 各情報の登録         差出人情報を登録する       7~10         分類を登録する       11         分類を編集する       12         敬称を登録する       14~21         登録したデータの絞込みと検索方法       14~21         プ切ガナで絞り込む       22         検索タブで絞り込む       23         分類で絞り込む       23         分類で絞り込む       23         ウ類で絞り込む       24         住所錄を印刷する       25~29         メックシールに宛名印刷をする       30~32         一覧印刷をする       33~34         その他の機能・操作説明       35         オリジナル用紙を設定する       36~37         インポートとエクスポートについて       38         CSVファイルをインポートする       39         登録した住所録データを更新する       41~42         パックアップから復元する       43         パスワードの設定 (ソフト起動時にパスワードを設定する)       44         パスワードの設定 (現在、編集中のファイルにパスワードを設定する)       45         CSVメーカー       画面・名部の説明と操作方法       46~48         MEMO       49       2-ザーサポート         スーザーサポート       50                                                                                    |                                        | 6     |
| 差出人情報を登録する       7~10         分類を登録する       11         分類を編集する       12         敬称を登録する       13         住所録データを登録する       14~21         登録したデータの絞込みと検索方法       22         校索タブで絞り込む       23         分類で絞り込む       23         分類で絞り込む       23         分類で絞り込む       24         住所録を印刷する       24         パガキに宛名印刷をする       30~32         一覧印刷をする       30~32         一覧印刷をする       33~34         その他の機能・操作説明       35         ポレジナル用紙を設定する       36~37         インボートとエクスボートについて       38         CSVファイルをインボートする       39         登録した住所録データを更新する       41~42         パックアップから復元する       43         パスワードの設定 (ソフト起動時にパスワードを設定する)       44         パックアップから復元する       45         CSVメーカー       画面・名部の説明と操作方法       46~48         MEMO       49       2-ザーサポート       50                                                                                                    | <br>各情報の登録                             |       |
| 分類を登録する       11         分類を編集する       12         敬称を登録する       13         住所録データを登録する       14~21         登録したデータの絞込みと検索方法       22         ク切ガナで絞り込む       23         分類で絞り込む       23         分類で絞り込む       24         住所録を印刷する       24         (住所録を印刷する       25~29         タックシールに宛名印刷をする       25~29         タックシールに宛名印刷をする       30~32         一覧印刷をする       33~34         その他の機能・操作説明       35         ポリジナル用紙を設定する       36~37         インポートとエクスポートについて       38         CSVファイルをインポートする       39         登録した住所録データを正クスポートする       40         郵便番号データを更新する       41~42         バックアップから復元する       43         パスワードの設定 (ソフト起動時にパスワードを設定する)       44         パスワードの設定 (現在、編集中のファイルにパスワードを設定する)       45         CSVメーカー       画面・各部の説明と操作方法       46~48         MEMO       49       2-ザーサポート       50                                                                            | 差出人情報を登録する                             | 7~10  |
| 分類を編集する       12         敬称を登録する       13         住所録データを登録する       14~21         登録したデータの絞込みと検索方法       22         クリガナで絞り込む       23         分類で絞り込む       23         分類で絞り込む       23         分類で絞り込む       24         住所録を印刷する       25~29         パンガキに宛名印刷をする       25~29         タックシールに宛名印刷をする       30~32         一覧印刷をする       30~32         一覧印刷をする       33~34         その他の機能・操作説明       35         オリジナル用紙を設定する       36~37         インポートとエクスポートについて       38         CSVファイルをインポートする       39         登録した住所録データをエクスポートする       39         登録した住所録データを更新する       41~42         バックアップから復元する       43         パスワードの設定(ソフト起動時にパスワードを設定する)       44         パスワードの設定(現在、編集中のファイルにパスワードを設定する)       45         CSVメーカー       面面・各部の説明と操作方法       46~48         MEMO       49       2-ザーサポート       50                                                                            |                                        | 11    |
| 敬称を登録する       13         住所録データを登録する       14~21         登録したデータの絞込みと検索方法       22         クガで絞り込む       23         ク類で絞り込む       23         分類で絞り込む       24         住所録を印刷する       24         (北所録を印刷する       25~29         タックシールに宛名印刷をする       25~29         タックシールに宛名印刷をする       30~32         一覧印刷をする       30~32         一覧印刷をする       33~34         その他の機能・操作説明       35         オリジナル用紙を設定する       36~37         インポートとエクスポートについて       38         CSVファイルをインポートする       39         登録した住所録データを更新する       41~42         バックアップから復元する       43         パスワードの設定 (ソフト起動時にパスワードを設定する)       44         パスワードの設定 (リフト起動時にパスワードを設定する)       45         CSVメーカー       画面・各部の説明と操作方法       46~48         MEMO       49       2-ザーサポート       50                                                                                                    | 分類を編集する                                | 12    |
| 住所録データを登録する       14~21         登録したデータの絞込みと検索方法       22         グ東タブで絞り込む       23         分類で絞り込む       23         分類で絞り込む       24         住所録を印刷する       24         (北所録を印刷する       25~29         タックシールに宛名印刷をする       30~32         一覧印刷をする       30~32         一覧印刷をする       33~34         その他の機能・操作説明       35         オリジナル用紙を設定する       36~37         インポートとエクスポートについて       38         CSVファイルをインポートする       39         登録した住所録データを更新する       41~42         バックアップから復元する       43         パスワードの設定 (ソフト起動時にパスワードを設定する)       44         パスワードの設定 (現在、編集中のファイルにパスワードを設定する)       45         CSVメーカー       面面・各部の説明と操作方法       46~48         MEMO       49       2-ザーサポート         50       2-ザーサポート       50                                                                                                    | 敬称を登録する                                | 13    |
| 登録したデータの絞込みと検索方法       22         クガデで絞り込む       23         分類で絞り込む       24         住所録を印刷する       24         化方針を応見する       25~29         タックシールに宛名印刷をする       30~32         一覧印刷をする       33~34         その他の機能・操作説明       35         オリジナル用紙を設定する       36~37         インポートとエクスポートについて       38         CSVファイルをインポートする       39         登録した住所録データをエクスポートする       40         郵便番号データを更新する       41~42         パックアップから復元する       43         パスワードの設定 (ソフト起動時にパスワードを設定する)       44         パスワードの設定 (現在、編集中のファイルにパスワードを設定する)       45         CSVメーカー       画面・各部の説明と操作方法       46~48         MEMO       49       2-ザーサポート       50                                                                                                    | 住所録データを登録する                            | 14~21 |
| フリガナで絞り込む       22         検索タブで絞り込む       23         分類で絞り込む       24         住所録を印刷する       25~29         ハガキに宛名印刷をする       25~29         タックシールに宛名印刷をする       30~32         一覧印刷をする       30~32         一覧印刷をする       33~34         その他の機能・操作説明       35         オリジナル用紙を設定する       36~37         インポートとエクスポートについて       38         CSVファイルをインポートする       39         登録した住所録データをエクスポートする       40         郵便番号データを更新する       41~42         バックアップから復元する       43         パスワードの設定(ワント起動時にパスワードを設定する)       44         パスワードの設定(現在、編集中のファイルにパスワードを設定する)       45         CSVメーカー       画面・各部の説明と操作方法       46~48         MEMO       49       2-ザーサポート       50                                                                                                    | 登録したデータの絞込みと検索方法                       |       |
| 検索タブで絞り込む       23         分類で絞り込む       24         住所録を印刷する       25~29         タックシールに宛名印刷をする       30~32         一覧印刷をする       33~34         その他の機能・操作説明       35         オリジナル用紙を設定する       36~37         インポートとエクスポートについて       38         CSVファイルをインポートする       39         登録した住所録データをエクスポートする       39         登録した住所録データを更新する       41~42         バックアップから復元する       43         パスワードの設定(ワフト起動時にパスワードを設定する)       44         パスワードの設定(現在、編集中のファイルにパスワードを設定する)       45         CSVメーカー       画面・各部の説明と操作方法       46~48         MEMO       49       2ザーサポート       50                                                                                                    | フリガナで絞り込む                              | 22    |
| 分類で絞り込む       24         住所録を印刷する       25~29         タックシールに宛名印刷をする       30~32         一覧印刷をする       33~34         その他の機能・操作説明       33~34         その他の機能・操作説明       35         オリジナル用紙を設定する       36~37         インポートとエクスポートについて       38         CSVファイルをインポートする       39         登録した住所録データをエクスポートする       40         郵便番号データを更新する       41~42         バックアップから復元する       43         パスワードの設定(ソフト起動時にパスワードを設定する)       44         パスワードの設定(現在、編集中のファイルにパスワードを設定する)       45         CSVメーカー       画面・各部の説明と操作方法       46~48         MEMO       49       2-ザーサポート       50                                                                                                    | 検索タブで絞り込む                              | 23    |
| 住所録を印刷する       25~29         タックシールに宛名印刷をする       30~32         一覧印刷をする       33~34         その他の機能・操作説明       35         オリジナル用紙を設定する       36~37         インポートとエクスポートについて       38         CSVファイルをインポートする       39         登録した住所録データをエクスポートする       40         郵便番号データを更新する       41~42         バックアップから復元する       43         パスワードの設定(ソフト起動時にパスワードを設定する)       44         パスワードの設定(現在、編集中のファイ)ルにパスワードを設定する)       45         CSVメーカー       画面・各部の説明と操作方法       46~48         MEMO       49       2-ザーサポート         ブ       クア・ケップ・ト       50                                                                                                    | 分類で絞り込む                                | 24    |
| ハガキに宛名印刷をする                                                                                                    | 住所録を印刷する                               |       |
| タックシールに宛名印刷をする       30~32         一覧印刷をする       33~34         その他の機能・操作説明       35         作成(保存)した住所録ファイルを開く       35         オリジナル用紙を設定する       36~37         インポートとエクスポートについて       38         CSVファイルをインポートする       39         登録した住所録データをエクスポートする       40         郵便番号データを更新する       41~42         バックアップから復元する       43         パスワードの設定(ソフト起動時にパスワードを設定する)       44         パスワードの設定(現在、編集中のファイルにパスワードを設定する)       45         CSVメーカー 画面・各部の説明と操作方法       46~48         MEMO       49         ユーザーサポート       50                                                                                                    | ハガキに宛名印刷をする                            | 25~29 |
| 一覧印刷をする33~34         その他の機能・操作説明         作成(保存)した住所録ファイルを開く35         オリジナル用紙を設定する36~37         インポートとエクスポートについて38         CSVファイルをインポートする39         登録した住所録データをエクスポートする40         郵便番号データを更新する41~42         バックアップから復元する43         パスワードの設定(ソフト起動時にパスワードを設定する)44         パスワードの設定(現在、編集中のファイルにパスワードを設定する)45         CSVメーカー 画面・各部の説明と操作方法49         ユーザーサポート50                                                                                                    | タックシールに宛名印刷をする                         | 30~32 |
| その他の機能・操作説明       35         作成(保存)した住所録ファイルを開く                                                                                                    | 一覧印刷をする                                | 33~34 |
| 作成(保存)した住所録ファイルを開く35       35         オリジナル用紙を設定する36~37       36~37         インポートとエクスポートについて38       38         CSVファイルをインポートする39       39         登録した住所録データをエクスポートする40       郵便番号データを更新する41~42         バックアップから復元する41       41~42         バスワードの設定(ソフト起動時にパスワードを設定する)44       パスワードの設定(現在、編集中のファイルにパスワードを設定する)45         CSVメーカー 画面・各部の説明と操作方法46~48       MEMO49         ユーザーサポート50       50                                                                                                    | その他の機能・操作説明                            |       |
| オリジナル用紙を設定する       36~37         インポートとエクスポートについて       38         CSVファイルをインポートする       39         登録した住所録データをエクスポートする       40         郵便番号データを更新する       41~42         バックアップから復元する       43         パスワードの設定(ソフト起動時にパスワードを設定する)       44         パスワードの設定(現在、編集中のファイルにパスワードを設定する)       45         CSVメーカー       画面・各部の説明と操作方法       46~48         MEMO       49       30         ユーザーサポート       50       50                                                                                                    | 作成(保存)した住所録ファイルを開く                     | 35    |
| インポートとエクスポートについて38         CSVファイルをインポートする39         登録した住所録データをエクスポートする40         郵便番号データを更新する41~42         バックアップから復元する43         パスワードの設定(ソフト起動時にパスワードを設定する)44         パスワードの設定(現在、編集中のファイルにパスワードを設定する)45         CSVメーカー 画面・各部の説明と操作方法46~48         MEMO         ユーザーサポート50                                                                                                    | オリジナル用紙を設定する                           | 36~37 |
| CSVファイルをインポートする                                                                                                    | インポートとエクスポートについて                       | 38    |
| 登録した住所録データをエクスポートする40         郵便番号データを更新する41~42         バックアップから復元する43         パスワードの設定(ソフト起動時にパスワードを設定する)44         パスワードの設定(現在、編集中のファイルにパスワードを設定する)45         CSVメーカー 画面・各部の説明と操作方法46~48         MEMO49         ユーザーサポート50                                                                                                    | CSVファイルをインポートする                        | 39    |
| 郵便番号データを更新する       41~42         バックアップから復元する       43         パスワードの設定(ソフト起動時にパスワードを設定する)       44         パスワードの設定(現在、編集中のファイルにパスワードを設定する)       45         CSVメーカー       画面・各部の説明と操作方法       46~48         MEMO       49         ユーザーサポート       50                                                                                                    | 登録した住所録データをエクスポートする                    | 40    |
| バックアップから復元する       43         パスワードの設定(ソフト起動時にパスワードを設定する)       44         パスワードの設定(現在、編集中のファイルにパスワードを設定する)       45         CSVメーカー       画面・各部の説明と操作方法       46~48         MEMO       49         ユーザーサポート       50                                                                                                    | 郵便番号データを更新する                           | 41~42 |
| パスワードの設定(ソフト起動時にパスワードを設定する)       44         パスワードの設定(現在、編集中のファイルにパスワードを設定する)       45         CSVメーカー 画面・各部の説明と操作方法       46~48         MEMO       49         ユーザーサポート       50                                                                                                    | バックアップから復元する                           | 43    |
| パスワードの設定(現在、編集中のファイルにパスワードを設定する)       45         CSVメーカー 画面・各部の説明と操作方法       46~48         MEMO       49         ユーザーサポート       50                                                                                                    | パスワードの設定(ソフト起動時にパスワードを設定する)            | 44    |
| CSVメーカー 画面・各部の説明と操作方法46~48         MEMO49         ユーザーサポート50                                                                                                    | パスワードの設定(現在、編集中のファイルにパスワードを設定する)       | 45    |
| MEMO49         ユーザーサポート50                                                                                                    | CSVメーカー 画面・各部の説明と操作方法                  | 46~48 |
| <b>ユーザーサポート</b> 50                                                                                                    | MEMO                                   | 49    |
|                                                                                                    | ユーザーサポート                               | 50    |

かんたん住所録Pro5

目次

### 動作環境・その他

### 動作環境

| 対応 PC   | メーカーサポートを受けられる Windows パソコン ※Mac には対応しておりません。             |
|---------|-----------------------------------------------------------|
| OS      | Windows 7 / Vista / XP                                    |
|         | ※Mac OS には対応しておりません                                       |
|         | ※日本語版 OS の 32 ビット版専用ソフトです。                                |
|         | Windows 7 64 ビットでは、WOW64(32 ビット互換モード ) で動作します。            |
|         | ※OS が正常に動作している環境でお使いください。                                 |
|         | 対応 OS の動作環境を満たした環境でのご利用が前提となります。                          |
|         | 最新のサービスパック及びアップデートがされている環境でお使いください。                       |
|         | Server OS には対応しておりません。管理者権限を持ったユーザーでお使いください。              |
|         | マイクロソフトのサポート期間が終了している OS での動作は保証いたしません。                   |
| CPU     | Pentium III以上 (Windows 7、Vista の場合は 1GHz 以上 )             |
| メモリ     | 512MB必須 1GB以上推奨(Windows Vista / 7の場合は1GB必須)               |
| ディスプレイ  | 1280×1024以上の解像度で色深度32bit True color以上表示可能なもの              |
| CD-ROM  | 倍速以上                                                      |
| ハードディスク | 1GB以上の空き容量(インストール時)※これ以外にデータ保存の為の空き容量が必要となります。            |
| プリンタ    | A4、ハガキ、対応封筒(長形2号・3号・4号・角形2号・3号、洋形1号・2号・3号・4号・5号・6号)が印刷可能な |
|         | 正常に動作するレーザーもしくはインクジェットプリンター                               |
|         | ※プリンターの印刷可能領域によっては、印刷内容が一部切れてしまう場合もあります。                  |
|         | ※一部のプリンターではパソコンとの組み合わせ等により、対応用紙サイズであっても印刷できない場合もあります。     |
|         | (複合機等の特殊な構造をしたプリンター等で発生しやすい現象となっております。)                   |
| 登録可能件数  | 10,000件(1ファイル単位)程度の件数を想定しております。                           |
|         | ※本ソフト上では登録件数の制限はありません。10,000件以上の登録も可能ですが、                 |
|         | 大量のデータを登録した際には、パソコンの動作等に遅延がみられる場合があります。                   |
| その他     | インターネット環境必須                                               |
|         | ※PDF マニュアルの閲覧ソフトのインストール、郵便番号データの更新本ソフトに関する最新情報の確認やアップデートを |
|         | 行う際にインターネット環境が必要となります。                                    |

#### ご注意

※本ソフトにはフォントは収録されておりません

※文字の書体はお使いのパソコンにインストールされているフォントの中から選んで使用することができます。

また一部のフォントは使用できない場合もありますのでご注意ください。

※CSV ファイルは文字データのみのファイルです。

※CSVファイルの中身によっては正常に読み込めない場合もあります。また、項目によってはインポートやエクスポートができないものもあります。 ※本ソフトを共有またはネットワークでのご使用はできません。

※Microsoft, Windows, Windows 7、Vista は米国 Microsoft Corporation の米国及びその他の国における登録商標又は商標です。
 ※Pentium はアメリカ合衆国および他の国における Intel Corporation の登録商標または商標です。
 ※Mac、Mac OS は Apple Inc.の商標です。
 ※その他記載されている会社名・団体名及び商品名などは、商標又は登録商標です。
 ※著作者の許諾無しに、画像・イラスト・文章等の内容全て、もしくは一部を無断で改変・頒布・送信・転用・転載等は法律で禁止されております。

かんたん住所録Pro5

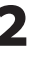

# インストール・アンインストール方法 -

| インストール方法                                                                                                    | お使いのパソコンに『かんたん住所録Pro5』をインストールします。                                                                                                    |
|----------------------------------------------------------------------------------------------------|----------------------------------------------------------------------------------------------------|
| <ul> <li>memo</li> <li>インストールする前に・・・・</li> <li>本ソフトをインストールする前に、次の</li> <li>ハードディスクの空き容量</li> <li>ハードディスクの空き容量が1GB以上必要(左記)</li> <li>管理者権限について</li> <li>インストールするパソコンの管理者権限を持って</li> <li>アプリケーションソフトの停止</li> <li>インストールする前にウィルス対策ソフトなどの</li> <li>*WindowsOSやお使いのパソコンそのものが不安定な場合</li> </ul>                                                                                                    | D項目をご確認ください。<br>以外に作成するデータ用の空き容量も必要)です。<br>いる方がインストールを行ってください。<br>常駐ソフトや他のアプリケーションを停止してください。<br>5、正常にインストールが行われない場合があります。                                                               |
| <ul> <li>かんたんほが知中vos - Initialishield Wizard</li> <li>かんたんほが知中vos - Initialishield Wizard</li> <li>かんたんほが知中vos - Initialishield パワイードム、この時のコンピュータへかんたん<br/>Initialishield(R) ワイードム、この時のコンピュータへかんたん<br/>(ことをい、<br/>とこと)</li> </ul>                                                                                                    | E順1<br>CD-ROMドライブに本パッケージのCD-ROMを入れます。<br>D-ROMが認識されると、左のような画面が自動で表示されますので、<br>容を確認して次へボタンをクリックします。                                                                                      |
| 普告。このプログラムは、著作権法および国際協定によって保護されています。     マク保護されています。     マクログラムは、著作権法および国際協定によって保護されています。     マクログラムは、著作権法および国際協定によって保護されています。     マクログラムは、著作権法および国際協定によって保護されています。     マクログラムは、著作権法および国際協定によって保護されています。     マクログラムは、著作権法および国際協定によって保護されています。     マクログラムは、著作権法および国際協定によって保護されています。     マクログラムは、著作権法および国際協定によって保護されています。     マクログラムは、著作権法および国際協定によって保護されています。     マクログラムは、著作権法および国際協定によって保護されています。     マクログラムは、著作権法および国際協定によって保護されています。     マクログラムは、著作権法および国際協定によって保護されています。     マクログラムは、著作権法および国際協定によって保護されています。      マクログラムは、著作権法および国際協定によって保護されています。     マクログラムは、著作権法および国際協定によう     マクログラムは、著作権法および国際協定によう     マクログラムは、著作権法および国際協定によ     マクログラムは、著作権法および国際協定によ     マクログラムは、著作権法および国際協定によ     マクログラムは、著作権法および国際協定によ     マクログラムは、著作権法および国際協定によ     マクログラムは、第一位 (ないのう)     マクログラムは、第一位 (ないのう)     マクログラムは、著作権法および国際協定によ     マクログラムは、第一位 (ないのう)     マクログラムは、第一位 (ないのう)     マクログラムは、著作権法および国際協定によ     マクログラムは、第一位 (ないのう)     マクログラムは、第一位 (ないのう)     マクログラムは、第一位 (ないのう)     マクログラムは、     マクログラムは、     マクログラムは、     マクログラムは、     マクログラムは、     マクログラムは、     マクログラムは、     マクログラムは、     マクログラムは、     マクログラムは、     マクログラムは、     マクログラムは、     マクログラムは、     マクログラムは、     マクログラムは、     マクログラムは、     マクログラムは、     マクログラムは、     マクログラムは、     マクログラムは、     マクログラムは、      マクログラムは、     マクログラムは、      マクログラムは、       マクログラムは、      マクログラムは、       マクログラムは、       マクログラムは、       マクログラムは、       マクログラムは、       マクログラムは、       マクログラムは、       マクログラムは、       マクログラムは、       マクログラムは、       マログラムは、        マクログラムは、       マクログラムは、        マログラムは、 |                                                                                                    |
| memo<br>インストールが自動で始まらない場合<br>次の手順でインストールを始めてください。<br>① コンピューター(※)をダブルクリックします。<br>② CDまたはDVDドライブをダブルクリックします。<br>③ [setup]をダブルクリックします。<br>※Windows XPは[マイコンピュータ]と表示されています。※Wir                                                                                                    | setup<br>Setup Launcher クリックします。<br>株式会社デネット<br>かりックします。                                                                                                    |
| 別かんたんは低物(Price 5 - InstallShield Wzard)         (回用計畫短約)           (空用計畫短約)         (空用計畫短約)           (空用計畫短約)         (空用計畫短約)           (空用計畫短約)         (空用計畫短約)           (空用計畫起約)         (回用計畫起約)           (空用計畫起約)         (回用計畫起約)           (空用計畫起約)         (回用計畫起約)           (空用計畫起約)         (回用計畫起約)           (空用計畫起約)         (回用計畫起約)           (空用計畫起約)         (三回 金方式為の上)           (空)         (三回 電計話約)           (空用計畫最約)         (三回 金方式入(小して下ざい)、           (空用計畫基約)         (三回 金方式入(二)           (空用計畫基約)         (二回 金)           (空用計畫基約)         (二回 金)           (空用計畫基約)         (二回 金)           (空用計畫基約)         (二回 金)           (回 一)         (四 副)           (回 用計畫基約)         (二回 金)           (回 用計畫基約)         (二回 金)           (回 用計畫基約)         (二回 金)                                                                                                    | <b>手順2</b> 使用許諾契約の内容を確認します。 使用許諾契約書の内容を確認し、使用許諾契約の条項に同意しますを<br>7リックして選択した後、次へボタンをクリックしてください。                                                                                            |
| (1)         かんだん化低低時から、functaliSheid Waard         (1)           インストールルのフォルガ         (2)         (2)         (2)         (2)         (2)         (2)         (2)         (2)         (2)         (2)         (2)         (2)         (2)         (2)         (2)         (2)         (2)         (2)         (2)         (2)         (2)         (2)         (2)         (2)         (2)         (2)         (2)         (2)         (2)         (2)         (2)         (2)         (2)         (2)         (2)         (2)         (2)         (2)         (2)         (2)         (2)         (2)         (2)         (2)         (2)         (2)         (2)         (2)         (2)         (2)         (2)         (2)         (2)         (2)         (2)         (2)         (2)         (2)         (2)         (2)         (2)         (2)         (2)         (2)         (2)         (2)         (2)         (2)         (2)         (2)         (2)         (2)         (2)         (2)         (2)         (2)         (2)         (2)         (2)         (2)         (2)         (2)         (2)         (2)         (2)         (2)         (2)         (2)         (2)         (2)                                                                                                    | <b>F順3 インストール先を確認します</b> 。<br>(ンストール先を変更することができます。<br>変更しない場合は 次へ ボタンをクリックしてください。<br>(ンストール先を変更する場合は 変更 ボタンをクリックして、<br>(ンストール先を選択してから 次へ ボタンをクリックしてください。<br>通常はインストール先を変更しなくても問題はありません。 |

かんたん住所録Pro5

インストール・アンインストール方法

# インストール・アンインストール方法

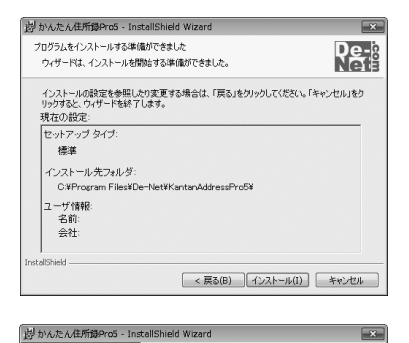

InstallShield ウィザードを完了しました

De-

Æ

InstallShield ウィザードは、かんたん住所線Pro5 を正常にインス トールしました。「完了」をクリックして、ウィザードを終了してくださ

< 戻る(B) 完了(F) キャンセル

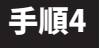

インストールの設定内容を確認します。

インストール先等の情報が表示されます。 確認を行い、インストールを行う場合は インストール ボタンをクリック してください。

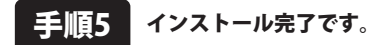

インストールが正常に終了すると左のような画面が表示されます。 完了 ボタンをクリックしてください。

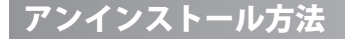

お使いのパソコンから『かんたん住所録Pro5』をアンインストール(削除)します。

本ソフトを完全に終了し ダン ボタン→「コントロールパネル」→「プログラムのアンインストール」で 一覧表示されるプログラムの中から「かんたん住所録Pro5」を選択して「アンインストール」をクリックすると 確認メッセージがでますので、はい をクリックするとアンインストールが実行されます。

※Windows OSがXPの場合、「スタート」→「コントロールパネル」→「プログラムの追加と削除」を選択して アンインストールを行ってください。

※Windows OSがVistaの場合、 ボタン→「コントロールパネル」→「プログラムのアンインストールと変更」 を選択してアンインストールを行ってください。

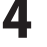

# インストール・アンインストール方法

| memo<br>インストール中、またはアンインストール中に<br>が表示された場合<br>次の手順で作業を続けてください。                                                                                                    | こ下のような画面                                                                                                    |
|----------------------------------------------------------------------------------------------------|----------------------------------------------------------------------------------------------------|
| メのチャ県 CIF来をおがり C くだとせい。                                                                                                    | <ul> <li>▶ 目勤再生</li> <li>▶ DVD RW ドライブ (E:)</li> <li>▶ DVD RW ドライブ (E:)</li> <li>▶ DVD rD rD cグ - ム に対しては常に次の動作を行う:</li> <li>★ DT - A - A - A - A - A - A - A - A - A -</li></ul> |
| <ul> <li>③ ユーザーアカウント制御</li> <li>※ 次の不明決発行元からのプログラムにこのコンピューターへの変更を許可しますか?</li> <li>プログラム名:<br/>発行元:<br/>ファイルの入手先: CD/DVD ドライブ</li> <li>※ 詳細を表示する(D)</li> <li>(はい(Y))</li> <li>(はい(Y))</li> <li>(しいえ(N))</li> <li>(これらの通知を表示するタイ・ノクを変更する</li> </ul> Windows 7で[ユーザーアカウント制御]画面が表示された場合はい ボタンをクリックしてください。 | ユーザー アカウント制御                                                                                                    |

### 起動方法

**ソフトウェア最新版について** ソフトウェア最新版を弊社ホームページよりダウンロードを行い、お客様がお使いのソフトウェアを 最新のソフトウェアへ更新します。 ソフトウェア最新版をご利用いただくことで、より快適に弊社ソフトウェアをご利用いただくことが 可能となります。下記、デネットホームページよりソフトウェアの最新情報をご確認ください。 http://www.de-net.com

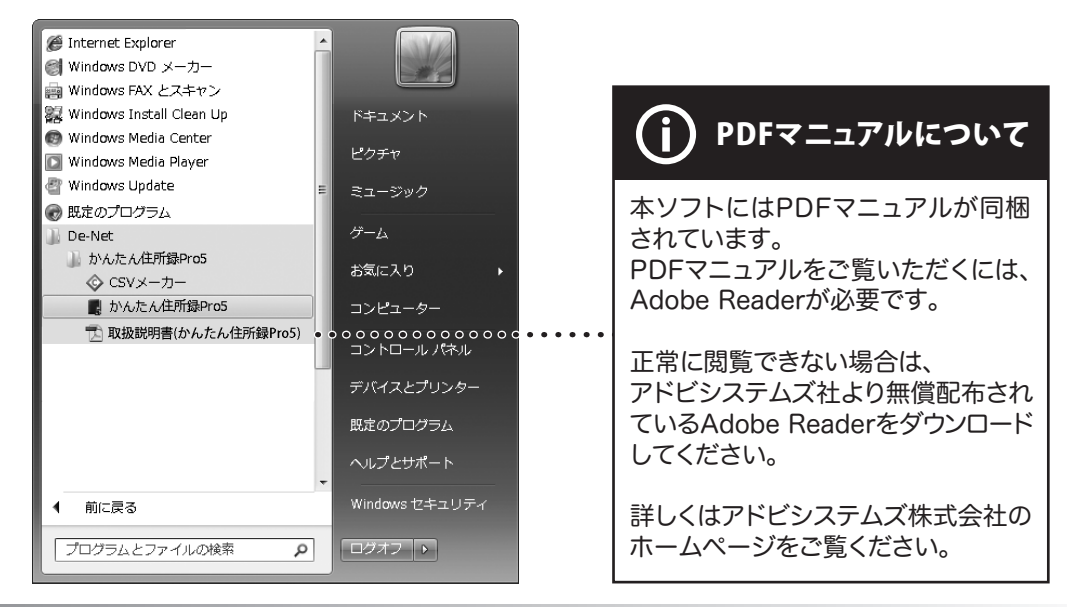

### スタートメニューからの起動

WYM ボタン(Windows XPの場合は[スタート]ボタン)をクリックして「すべてのプログラム」→ 「De-Net」→「かんたん住所録Pro5」とたどって、「かんたん住所録Pro5」をクリックしますと本ソフトが 起動します。

デスクトップショートカットからの起動

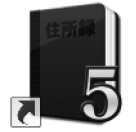

← かんたん住所録Pro5 ショートカットアイコン

かんたん/住所録Pro5

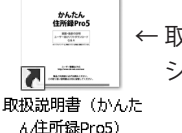

← 取扱説明書(かんたん住所録Pro5) ショートカットアイコン

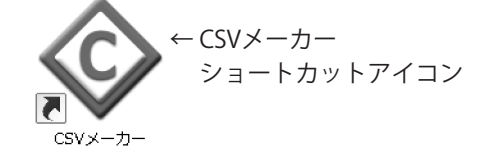

正常にインストールが完了しますと、デスクトップに上の様なショートカットアイコンができます。 ダブルクリックをすると、ソフトが起動します。

かんたん住所録Pro5

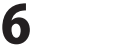

起動方法

### 差出人情報を登録する

まずはじめに差出人を登録します。

| 差出人                                |  |  |  |
|------------------------------------|--|--|--|
| 差出人1   差出人2   差出人3   差出人4   差出人5   |  |  |  |
| 名前 いろはに ほへと                        |  |  |  |
| <u></u> <b>— — — — — — — — — —</b> |  |  |  |
| 住所1 東京都役立区出根戸1-1-1                 |  |  |  |
| 住所2 デネットマンション2階                    |  |  |  |
| 電話 00-0000-0000 「 ED刷              |  |  |  |
| FAX 11-1111-1111 □ 印刷              |  |  |  |
| メール irohani@example.com I ED刷      |  |  |  |
| HP http://www.example.com IV 的     |  |  |  |
| 個人用(会社用)                           |  |  |  |
| 連名者1 ちりぬるを 🔽 印刷                    |  |  |  |
| 連名者2 わかよ 🔽 印刷                      |  |  |  |
| 連名者3 [ 印刷                          |  |  |  |
| 連名者4 [ 印刷                          |  |  |  |
|                                    |  |  |  |
| 保存して閉じるキャンセル                       |  |  |  |
|                                    |  |  |  |

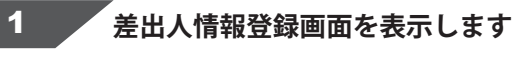

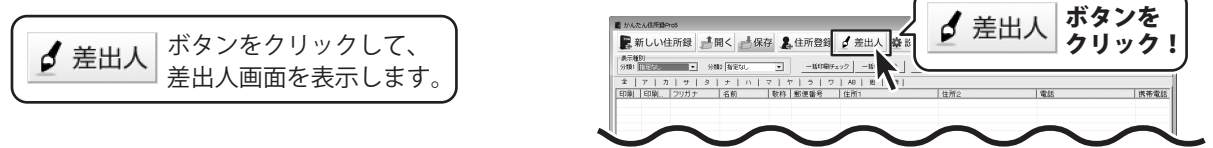

### 差出人情報を入力するタブを選択します

差出人画面が表示されましたら、 差出人情報を入力するタブをクリック して、選択します。 (ここでは、[差出人1]を選択します)

| <sup>愛</sup> 出入 |         |  |  |
|-----------------|---------|--|--|
|                 | J       |  |  |
| 住所2             |         |  |  |
| 電話 [ 印刷         |         |  |  |
| FAX [ ED刷]      |         |  |  |
| メール             | ட சமதி  |  |  |
| HP              | F ED.服月 |  |  |
| 個人用(会社用)        |         |  |  |
| 連名者1 CP刷        |         |  |  |
| 連名者2 「印刷        |         |  |  |
| 連名者3 🛛 🗍        |         |  |  |
| 連名者4 「印刷        |         |  |  |
|                 |         |  |  |
| 保存して閉じる         | キャンセル   |  |  |

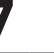

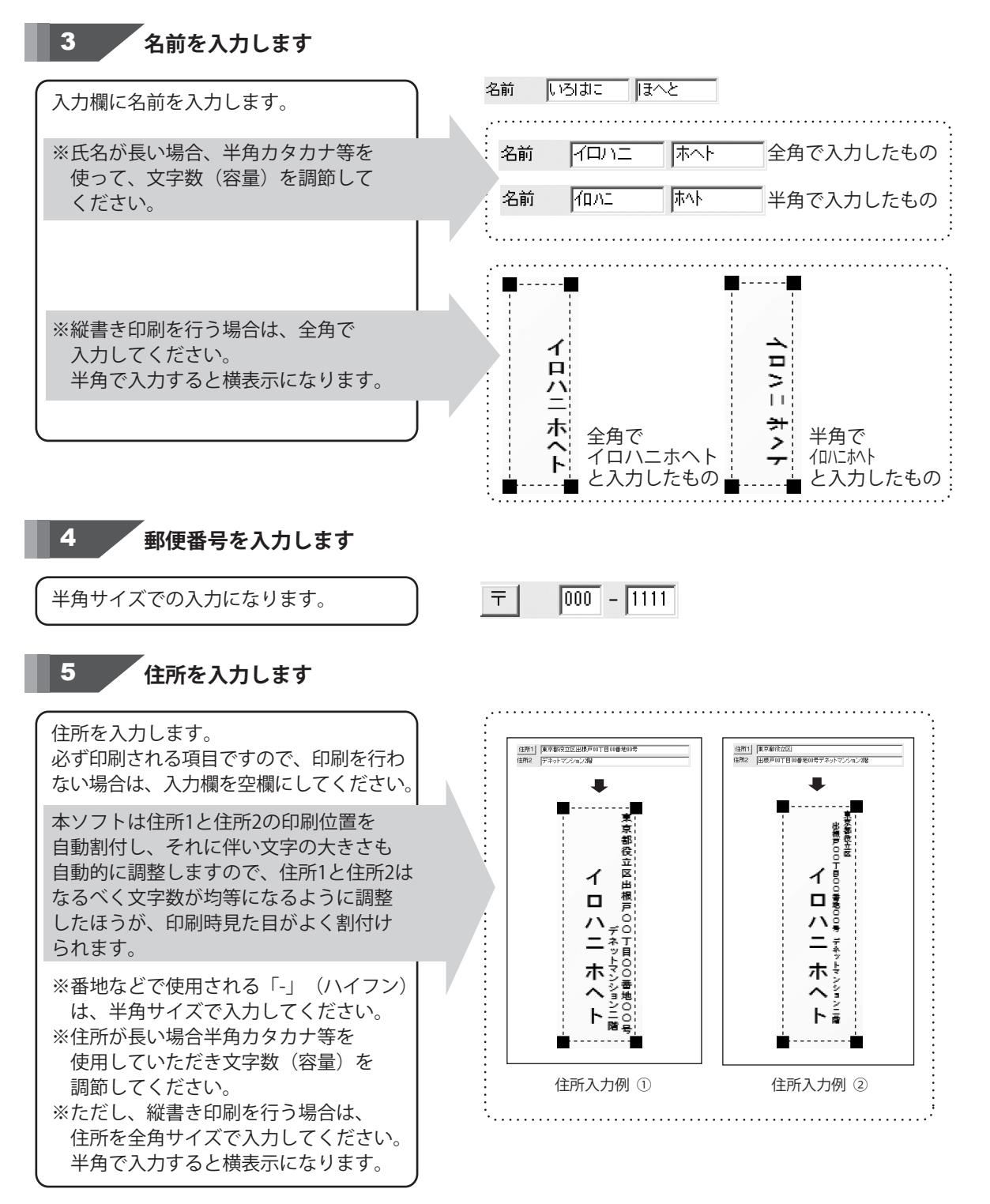

8

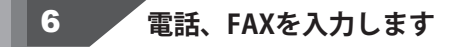

電話、FAXを半角サイズの文字で入力します。 電話、FAXを差出人印刷する場合は、入力欄 の右隣にある印刷チェックボックスをクリック して、チェックを入れてください。

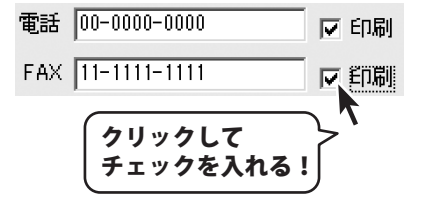

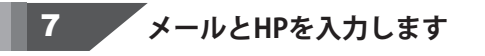

メールアドレス、ホームページアドレスは 半角サイズの文字で入力します。 メールアドレス、ホームページアドレスを 差出人印刷する場合は、入力欄の右隣にある 印刷チェックボックスをクリックして、 チェックを入れてください。

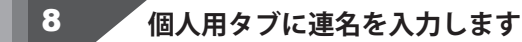

個人用タブをクリックして、連名を入力します。 連名を差出人印刷する場合は、入力欄の右隣 にある印刷チェックボックスをクリックして、 チェックを入れてください。

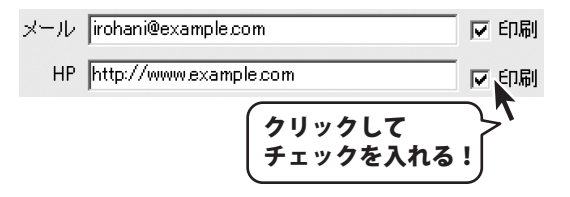

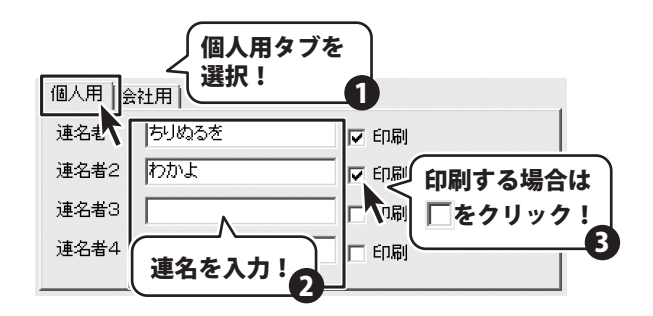

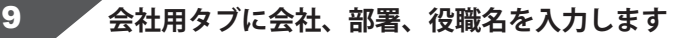

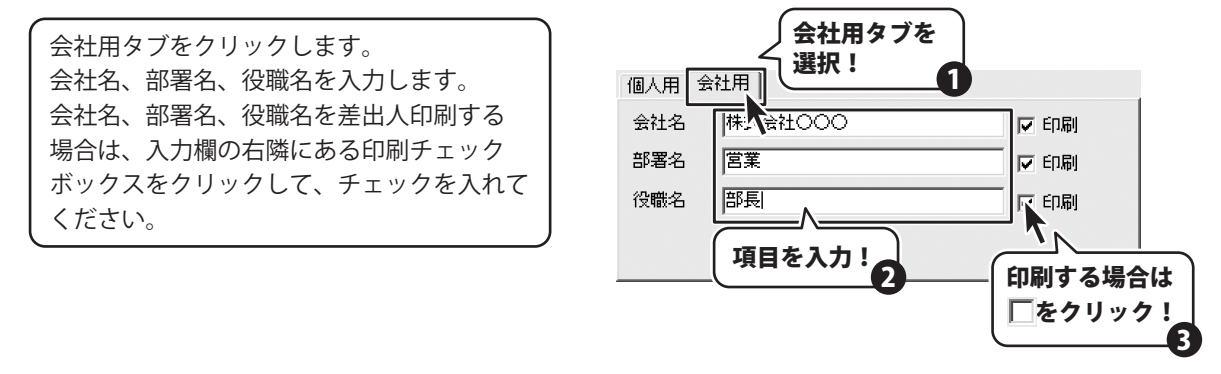

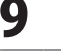

## 10 入力した内容を保存します

入力がすべて終わりましたら、 保存して閉じる ボタンをクリックします。

差出人情報が登録されました。

| 差出人                                |  |  |  |
|------------------------------------|--|--|--|
| 差出人1   差出人2   差出人3   差出人4   差出人5   |  |  |  |
| 名前 いろはに ほへと                        |  |  |  |
| <u></u> <b>– – – – – – – – – –</b> |  |  |  |
| 住所1 東京都役立区出根戸1-1-1                 |  |  |  |
| 住所2 デネットマンション2階                    |  |  |  |
| 電話 00-0000-0000 匚 印刷               |  |  |  |
| FAX 11-1111-1111 □ ED刷             |  |  |  |
| メール irohani@example.com マ 印刷       |  |  |  |
| HP http://www.example.com IV 印刷    |  |  |  |
| 個人用会社用                             |  |  |  |
| 会社名 株式会社000 🔽 印刷                   |  |  |  |
| 部署名                                |  |  |  |
| 役職名 部長 🔽 印刷                        |  |  |  |
|                                    |  |  |  |
|                                    |  |  |  |
| 保存して閉じるキャンセル                       |  |  |  |
|                                    |  |  |  |
| (保存して閉じる ボタン)                      |  |  |  |
|                                    |  |  |  |

かんたん住所録Pro5

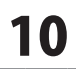

### 分類を登録する

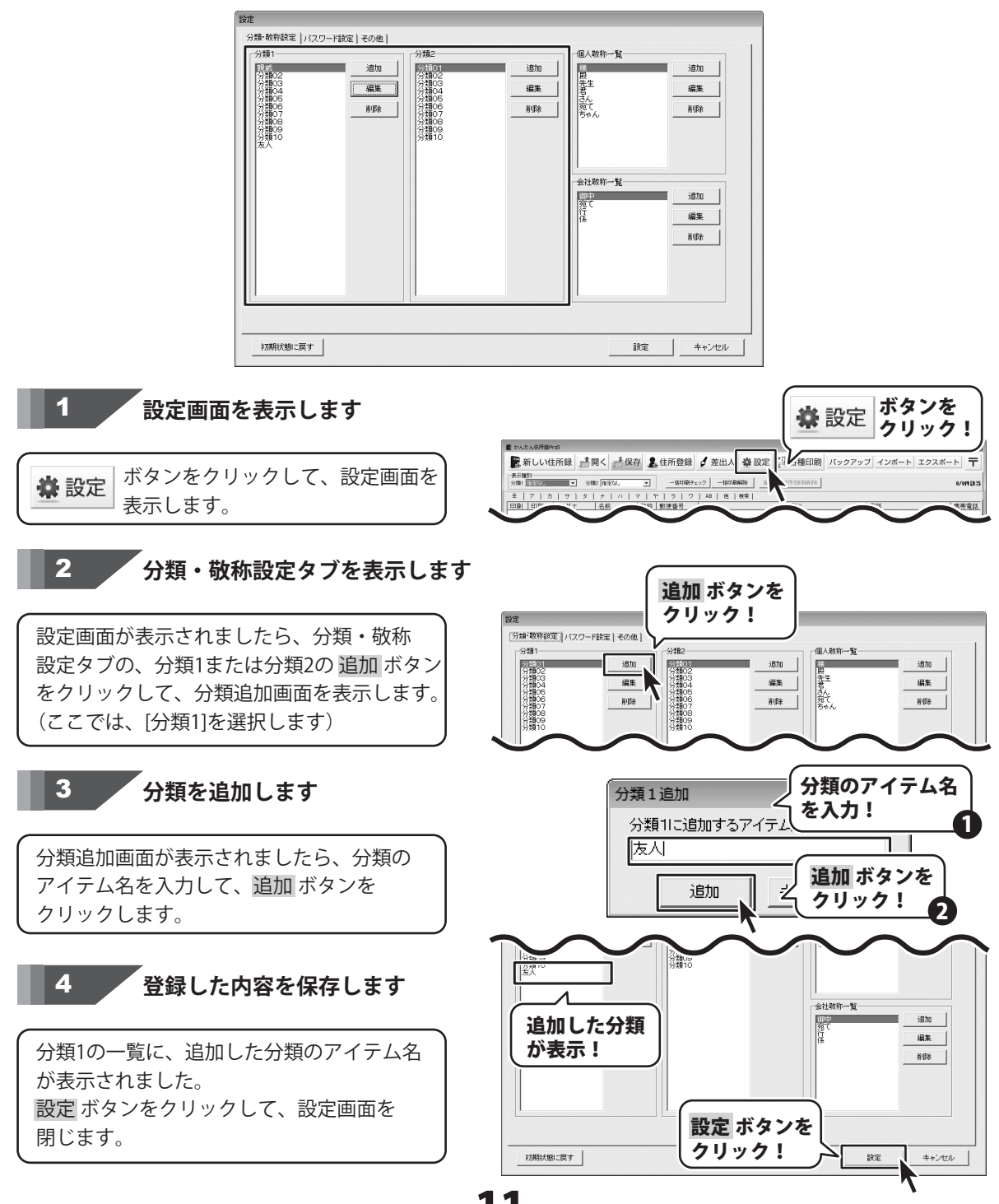

かんたん住所録Pro5

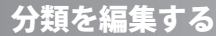

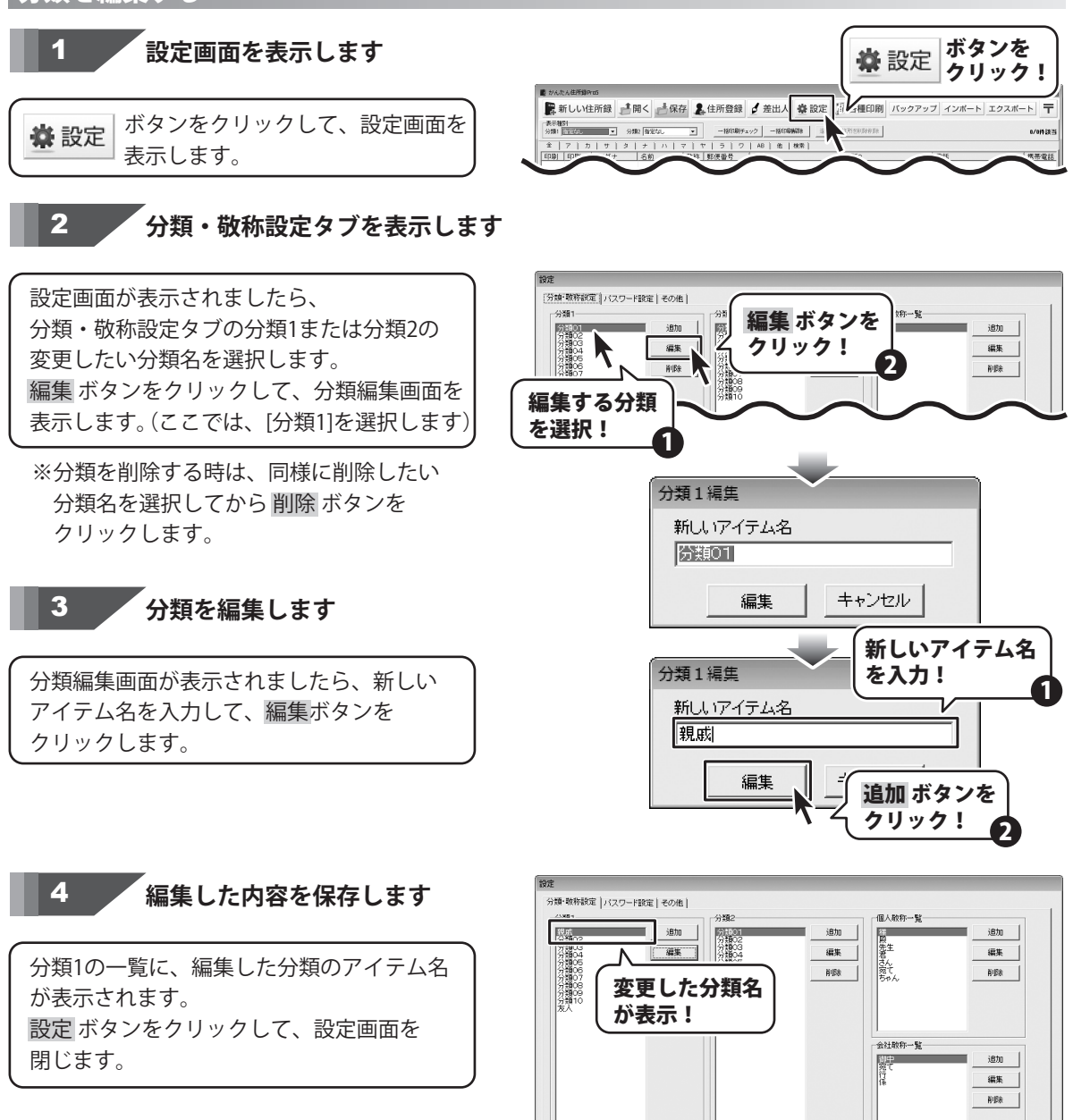

かんたん住所録Pro5

12

初期状態に戻す

設定 ボタンを クリック!

設定

キャンセル

### 敬称を登録する

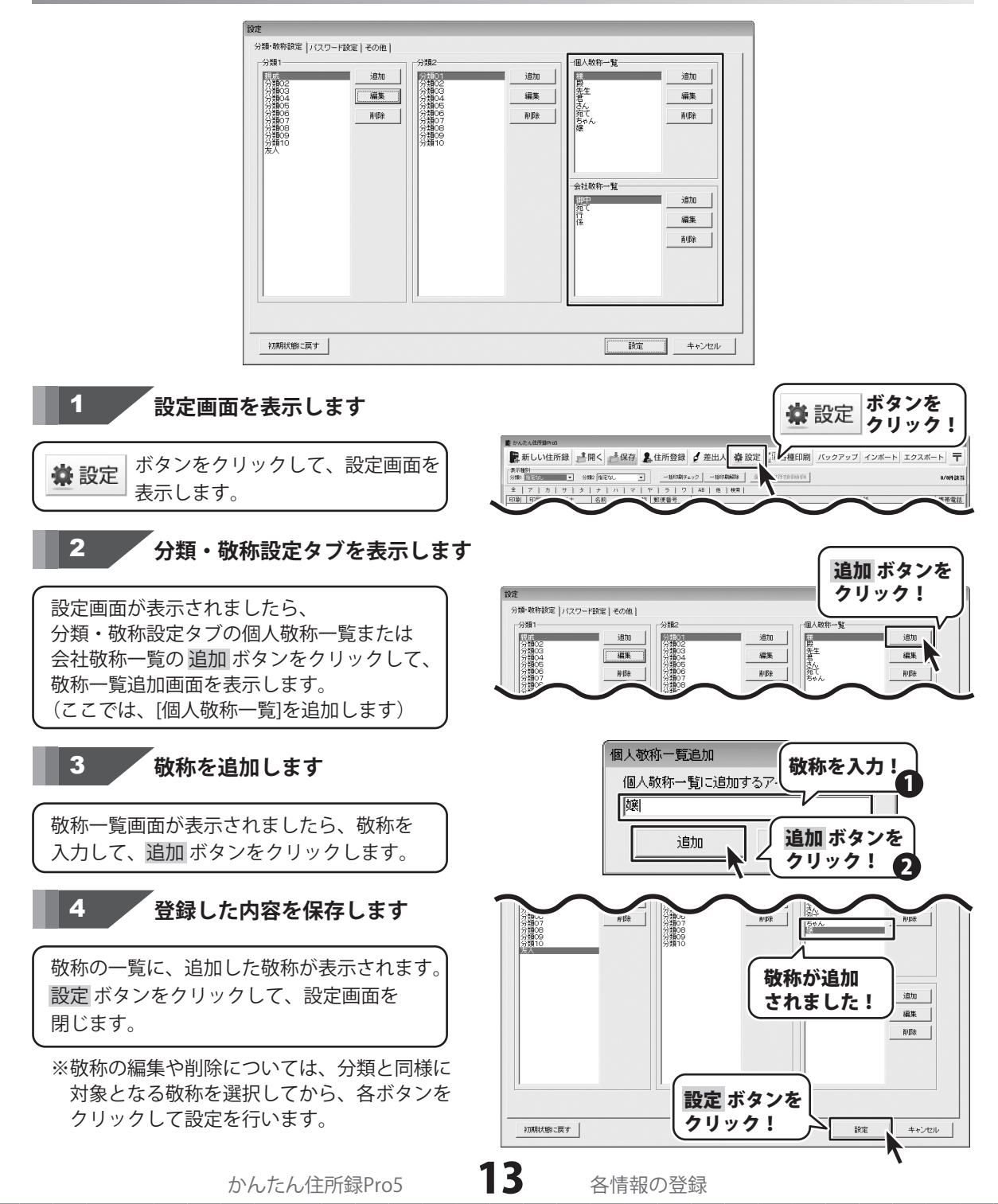

### 住所録データを登録する

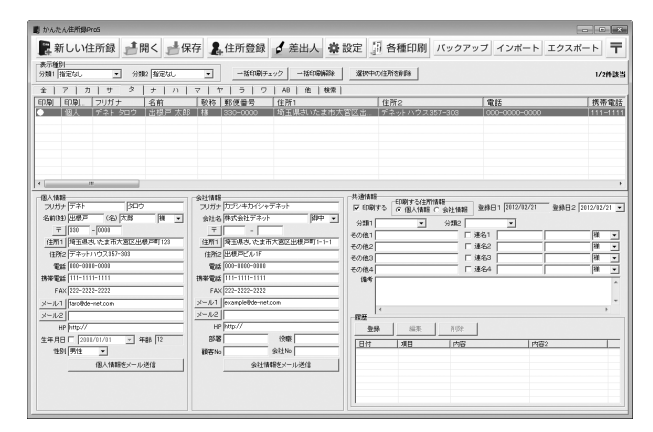

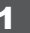

新しい住所録データを登録する画面を表示します

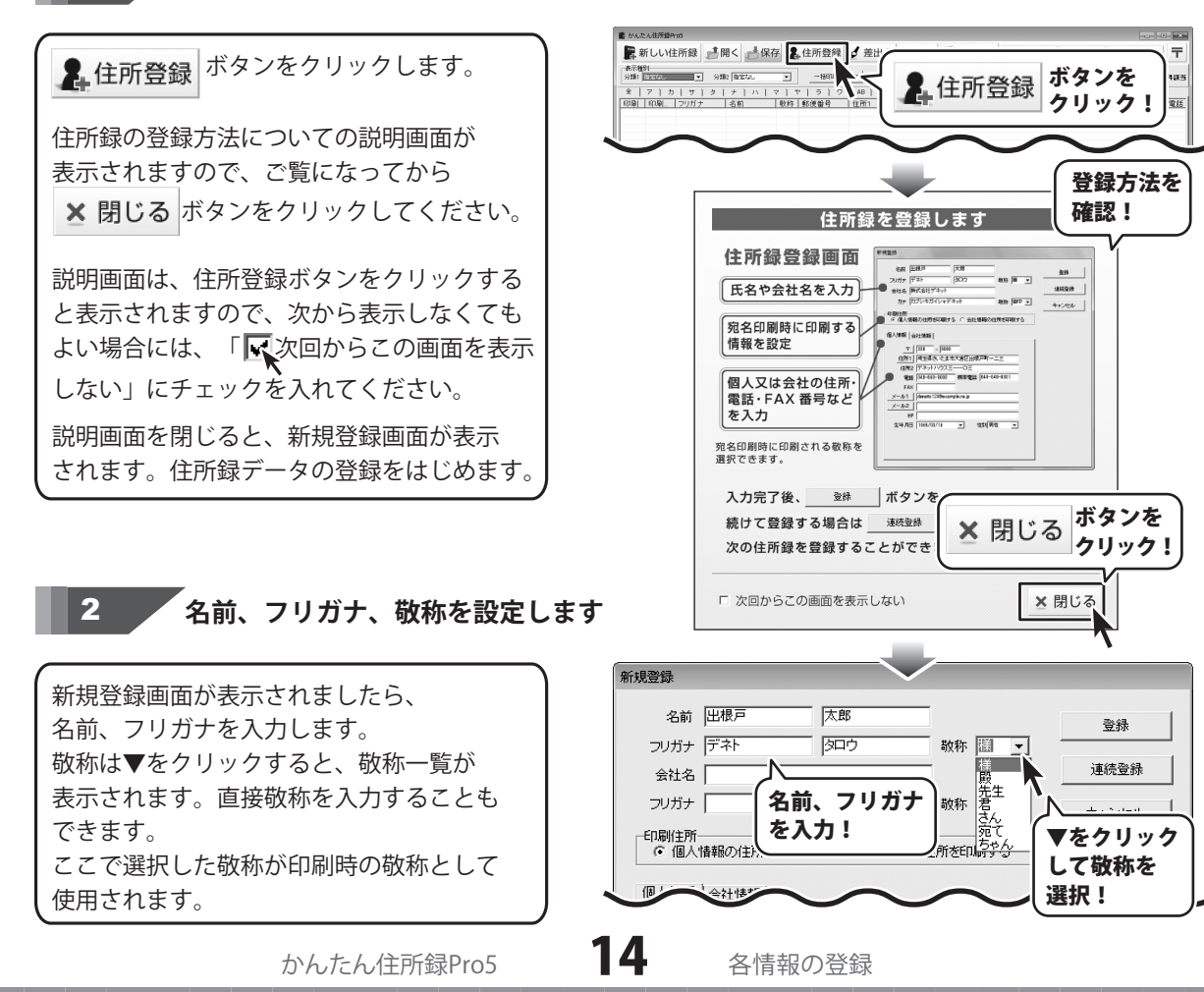

#### 3 会社名、フリガナ、敬称を設定します

名前・フリガナと同様に、会社名とフリガナ を入力、敬称を設定します。 ※会社情報(会社名とフリガナ)のみを入力 する場合は、名前、フリガナの空欄に スペースを入れてください。

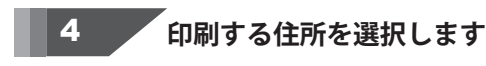

個人情報、会社情報のどちらの住所を印刷 するかを選択します。 印刷するほうに、チェックを入れてください。 (ここでは、「個人情報の住所を印刷する」 にチェックを入れました。)

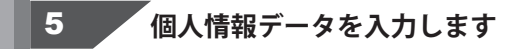

[個人情報]タブをクリックして、個人情報を 入力します。

個人情報(会社情報)

#### 郵便番号を入力して住所を自動入力します

郵便番号は半角サイズの文字で 7桁(000-0000)で入力します。 〒 ボタンをクリックしますと、郵便番号 検索画面が表示されます。 該当する住所を選択し、 OK ボタンを クリックしますと、住所1の部分に選択した 住所データが自動で入力されます。 番地等は、手入力していきます。

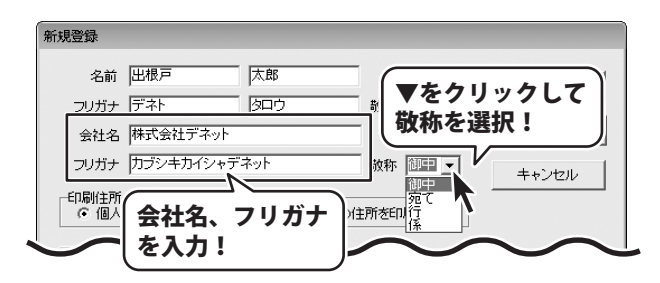

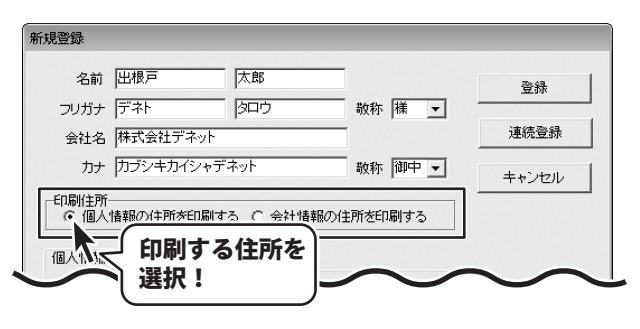

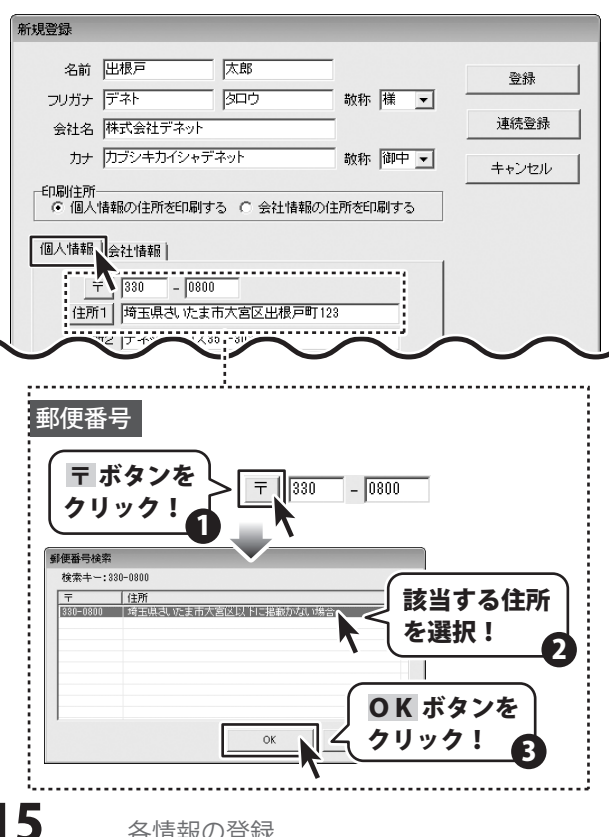

かんたん住所録Pro5

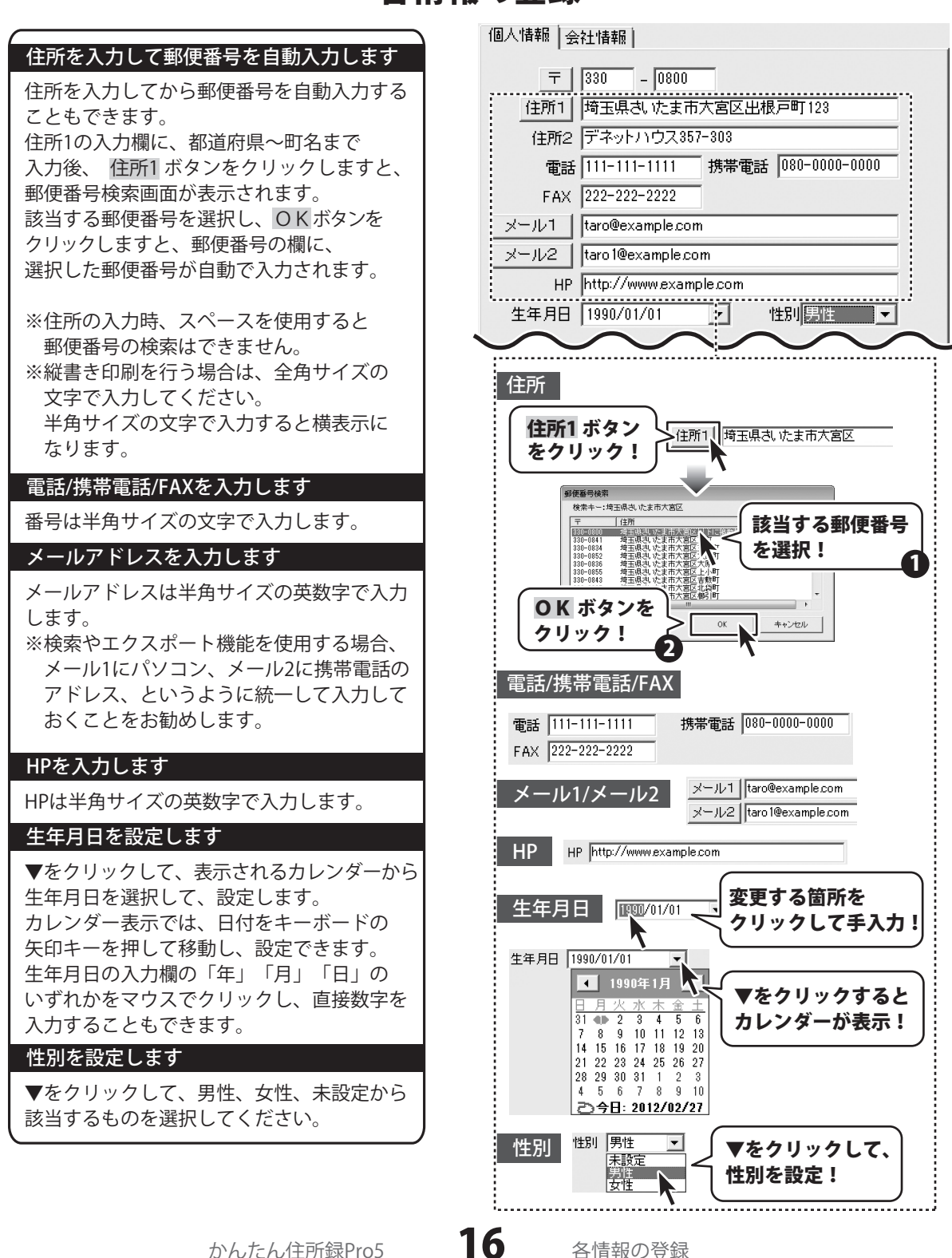

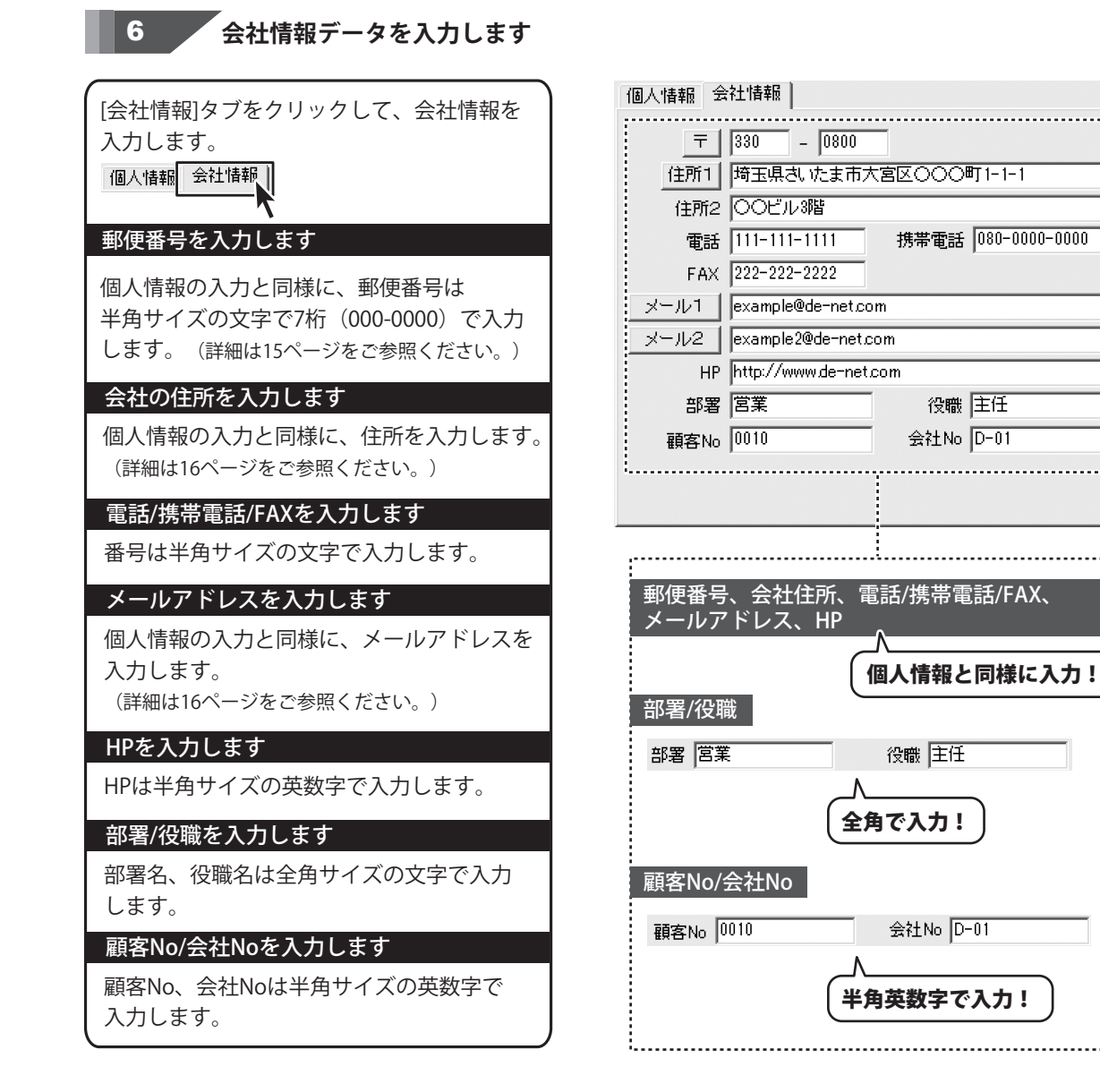

かんたん住所録Pro5

### 7 住所録データを登録します

続けて住所録データを登録する場合は、 連続登録ボタンをクリックすると、直前に 入力していたデータを登録してから、新たな 新規登録画面が表示され、連続で登録作業を 行うことができます。

データの入力が終わりましたら、 登録 ボタン をクリックします。

メイン画面に戻り、登録した住所録データが 表示されます。

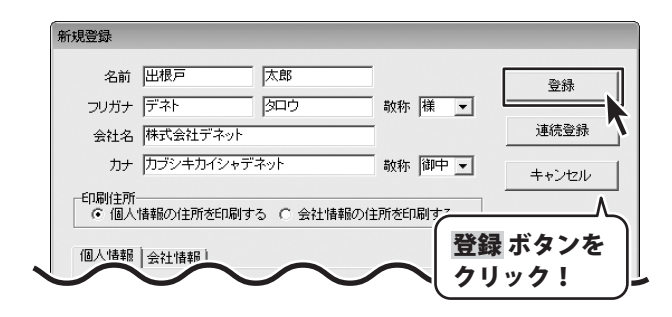

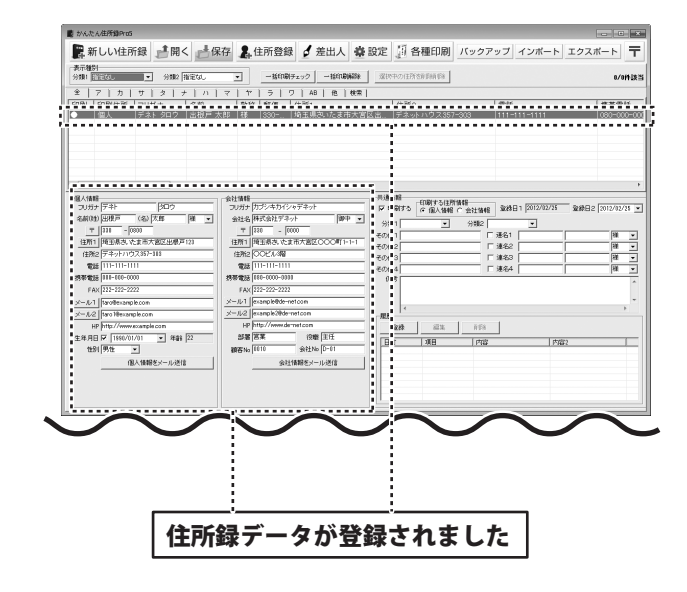

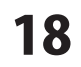

共通情報を入力します

メイン画面に、新規登録画面で登録した 個人情報、会社情報のデータが表示されました。 次は、右側の共通情報を入力します。

#### 印刷の有無を設定します

8

クリックして、印刷の有無を設定します。

#### 宛名印刷時に印刷する住所情報を選択します

宛名印刷時に印刷する住所情報を選択します。 新規登録画面で登録した内容が反映されて いますが、こちらで変更することもできます。

#### 登録日を設定します

新規登録した日付が[登録1]に表示されます。 データ更新時の日付が[登録2]に表示されます。 [登録2]は、▼をクリックして、表示される カレンダーから登録日を選択して設定する こともできます。

#### 分類を設定します

▼をクリックして、分類を設定します。

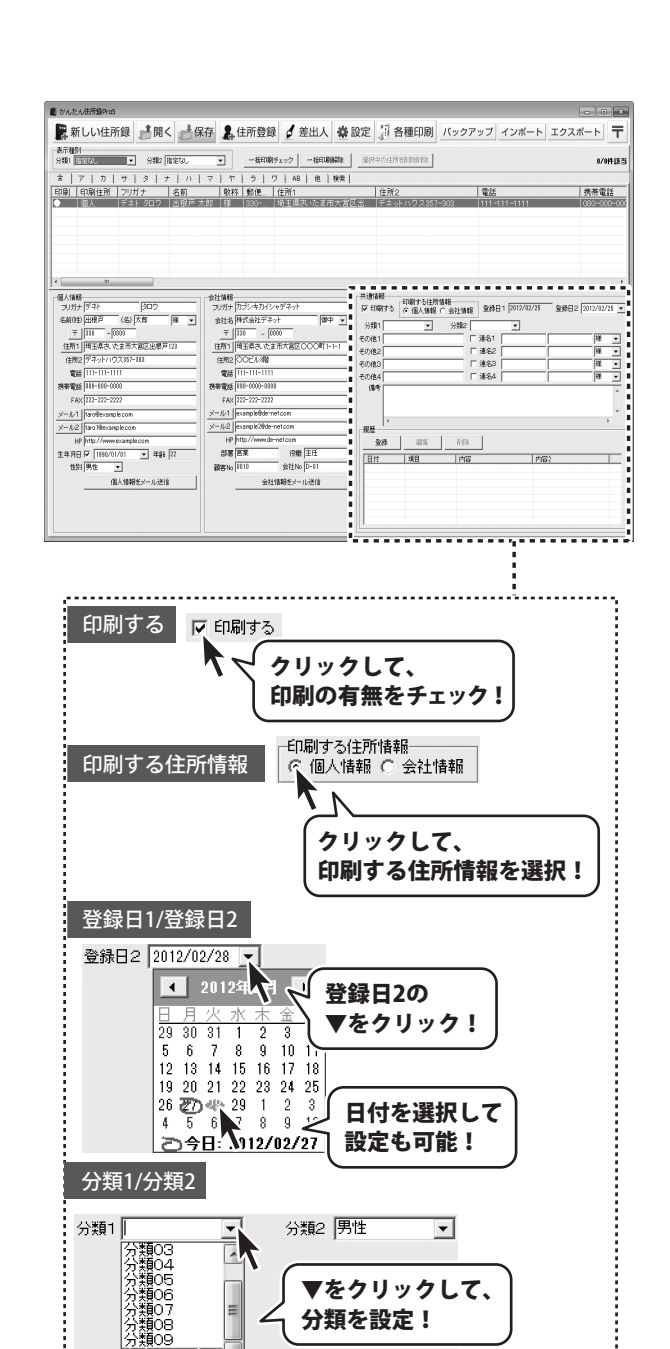

#### その他を設定します

宛名印刷時に、印刷したい文字列を入力 します。例として、「食事会のお誘い」と 入力します。

#### 連名を設定します

連名を入力します。

連名を宛名印刷する場合は、入力欄の左隣に ある印刷チェックボックスをクリックして、 チェックを入れてください。 連名を入力しましたら、▼をクリックして 敬称を設定します。

#### 備考を入力します

ちょっとしたメモなどを入力します。 ※一覧印刷時は、改行の有無に関係なく1行で 印刷されます。

#### 履歴を設定します

履歴を設定します。 登録 ボタンをクリックすると、履歴追加画面 が表示されますので、 日付の欄は、▼をクリック、または手入力で 日付を設定します。 項目の欄には、 更新、作業した項目名を入力します。 内容の欄には、更新、作業した内容などを 入力します。(内容2も同様) 入力が終わりましたら、 保存して閉じるボタンをクリックします。 登録した内容が、履歴に表示されます。

履歴の編集、削除は、登録した履歴を 選択後にボタンをクリックして作業します。

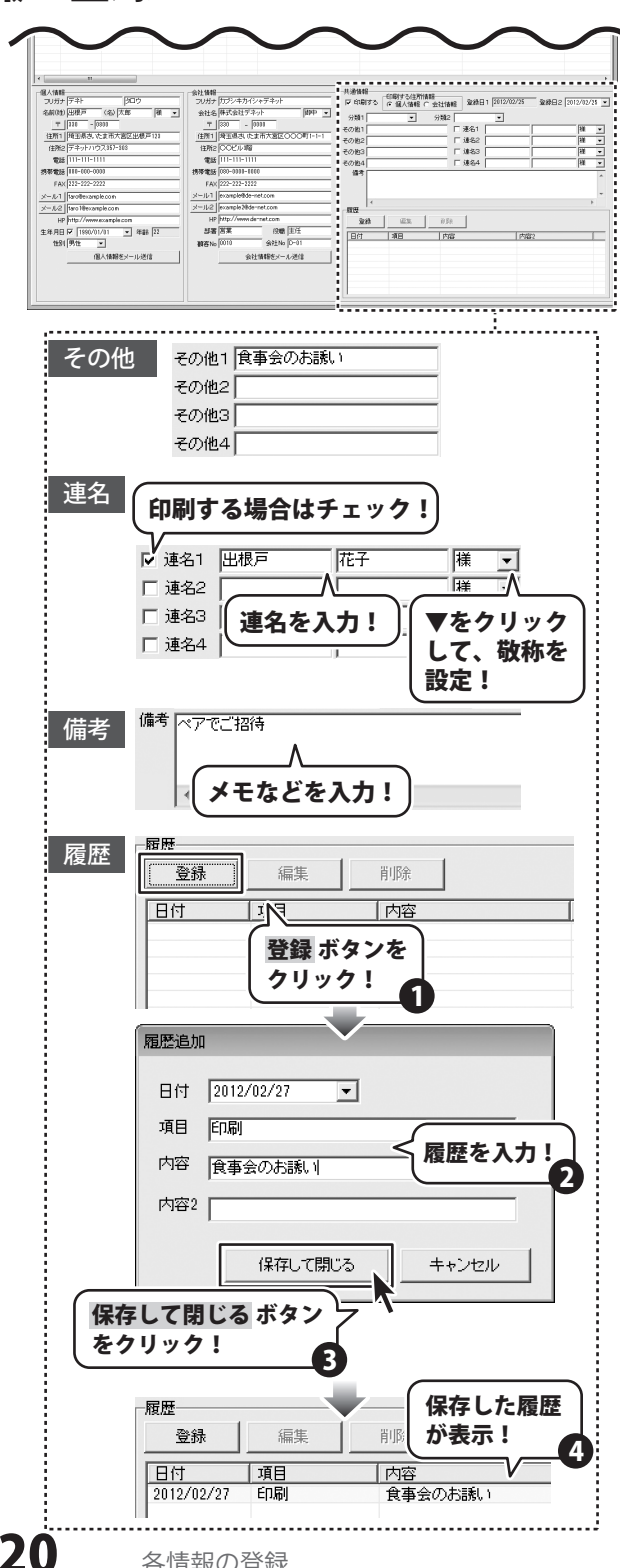

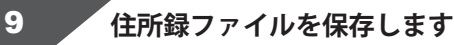

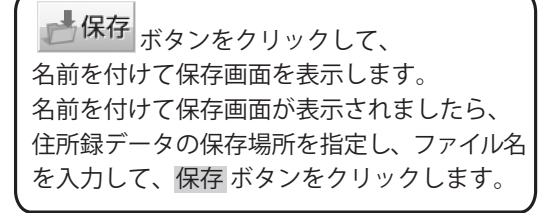

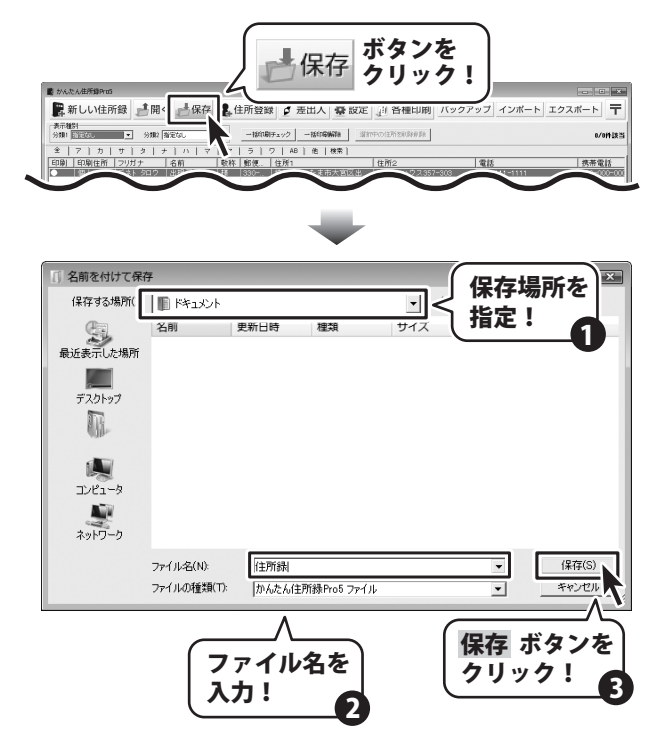

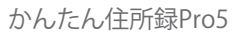

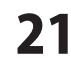

# 登録したデータの絞り込みと検索方法

### フリガナで絞り込む

条件別リスト表示切り替えタブから 表示したい住所録データのフリガナのタブを クリックします。 (ここでは[タ]のタブを選択します)

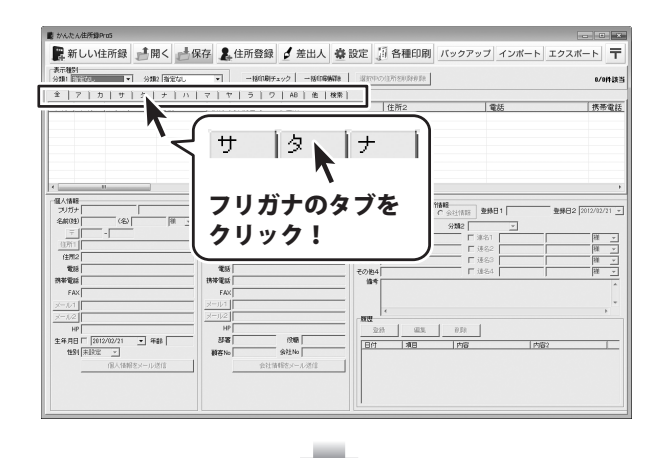

| ハんたん住所録の105                                                                                                    |                               |                                                                                                    |                                                                                                    |
|----------------------------------------------------------------------------------------------------|-------------------------------|----------------------------------------------------------------------------------------------------|----------------------------------------------------------------------------------------------------|
| 幕新しい住所録 🧾開く 📩                                                                                                    | 森存 🤱 住所登録 🖌 差出人 🚔 🖥           | 段定 🇊 各種印刷 バック                                                                                                    | アップ インボート エクスボート                                                                                                    |
| 示視51<br>相) [27:277] · · · · · · · · · · · · · · · · · ·                                                                                      | - HATCHIEF, w/2 - HATCHINGTON | WATCHT CONTRACTOR                                                                                                    | 0/ait                                                                                                    |
|                                                                                                    | 7 7 5 7 48 0 1880             |                                                                                                    |                                                                                                    |
| an Lennary Lennary Lennary                                                                                                    | feste feiter facer.           | L sa se a                                                                                                    | 1.mm                                                                                                    |
| <ul> <li>図人 グリハシダ、吉橋大<br/>ダグチハルナ 田口春<br/>個人 ゲチバナリュ 立花原<br/>個人 デジマヒロト 出島県<br/>個人 デジマヒロト 出島県<br/>個人 デオト 5010 出想戸<br/>個人 トガシナオ. 富樫 曲</li> </ul> |                               | 存1<br>篇<br>3.<br>-2 浅野マンション101<br>-3 テネットハウス357-303<br>-3                                                                                                    | 000-000-0000         000-000           048-000-0000         000-000           000-000-0000         000-000           000-000-0000         000-000           111-111-1111         000-000           000-000-0000         000-000 |
| 2/1/14/08<br>2/1/5/<br>64/092 (62) (87 v)                                                                                                    |                               | 共通情報<br>日期時で、「日期する」(日期する)(日期)する「日期)する」(2 単人情報)(2 会社情報)(2 会社)(2 会社)(2 会社)(2 会社)(2 会社)(2 会社)(2 会社)(2 会社)(2 会)(2 会)(2 会社)(2 会)(2 会)(2 会)(2 会)(2 会)(2 会)(2 会)(2 会 | 15 登録日1 登録日2 2012/02/37                                                                                                    |
| 〒                                                                                                    | 17415                         | 70年1<br>その他1<br>その他2<br>その他3                                                                                                    | □ 第431 - 一種。<br>□ 現432 - 種。<br>□ 現433 - 種類                                                                                                    |
| 1218<br>147 1218                                                                                                    | 電話<br>携帯電話                    | その抱4<br>備考                                                                                                    | F 進名4 被                                                                                                    |
| FAX                                                                                                    | FAX                           |                                                                                                    |                                                                                                    |
| -1/2                                                                                                    | <u>x-1)2</u>                  |                                                                                                    | ••                                                                                                    |
| HP<br>第月日 「 2012/02/27 - 年齢                                                                                                    | 3.8 0.6                       | 220 W3 03                                                                                                    | 2 (AB)                                                                                                    |
| 1991 末設定 👱                                                                                                    | 剥客No 余社No ■                   | 1.00 1.00 1.00                                                                                                    | <u>y 11.05</u>                                                                                                    |
| 国人情報をメール送信                                                                                                    | 会社情報をメール連信                    |                                                                                                    |                                                                                                    |
|                                                                                                    | :                             |                                                                                                    |                                                                                                    |
|                                                                                                    |                               | []                                                                                                    |                                                                                                    |
|                                                                                                    |                               |                                                                                                    |                                                                                                    |
|                                                                                                    | :                             |                                                                                                    |                                                                                                    |
|                                                                                                    | :                             |                                                                                                    |                                                                                                    |
|                                                                                                    |                               |                                                                                                    |                                                                                                    |
| 妳りれんフ                                                                                                    | 「お出した住所望                      | ミデークボミ                                                                                                    | ミテナわせオー                                                                                                    |

# 登録したデータの絞り込みと検索方法

### 検索タブで絞り込む

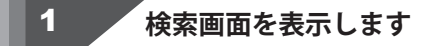

メイン画面の条件別リスト表示切り替えタブ内 にある検索タブをクリックします。

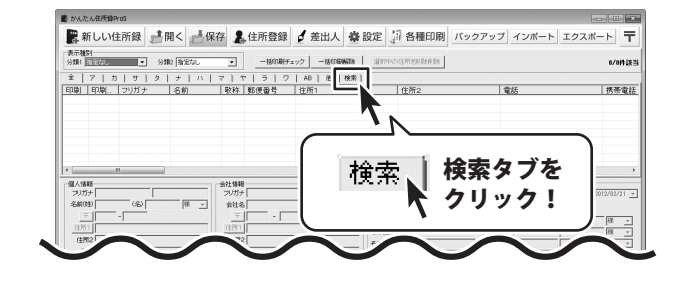

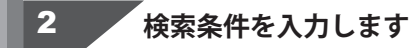

検索範囲を「全・ア〜ワ行・ABC・他」の いずれかをクリックして選択します。 次に[検索条件1を使用する]をクリックして、 チェックを入れます。 検索条件は、全部で5つまで設定を行うことが できます。 設定が終わりましたら、 検索開始 ボタンを クリックします。

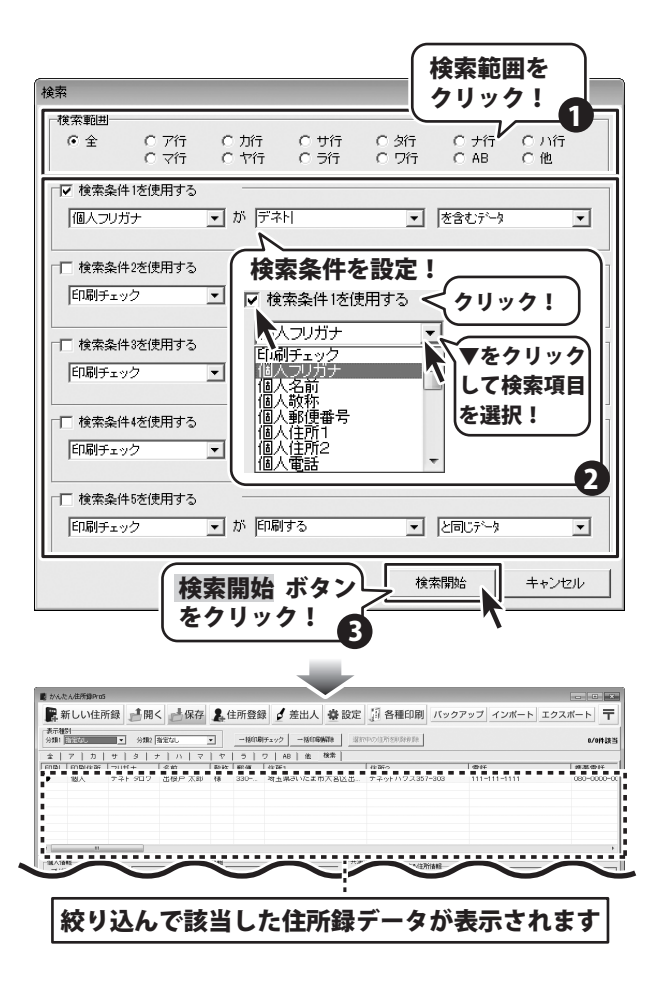

### 登録したデータの絞り込みと検索方法

### 分類で絞り込む

表示種別の分類1・2の▼ボタンをクリックして、 絞り込みをする分類を選択します。 住所録データリスト表示欄には、分類で絞り 込んで該当したデータが表示されます。

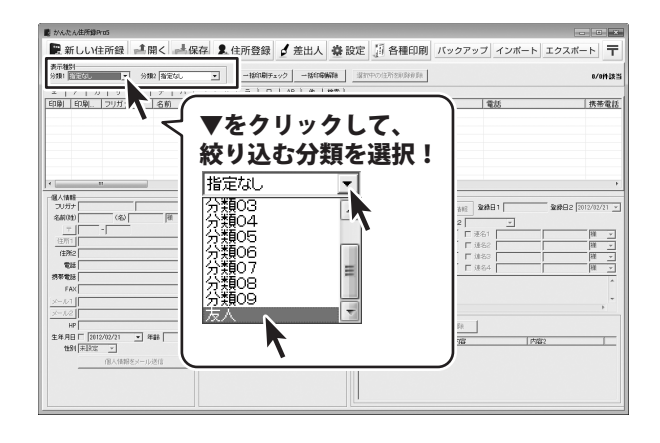

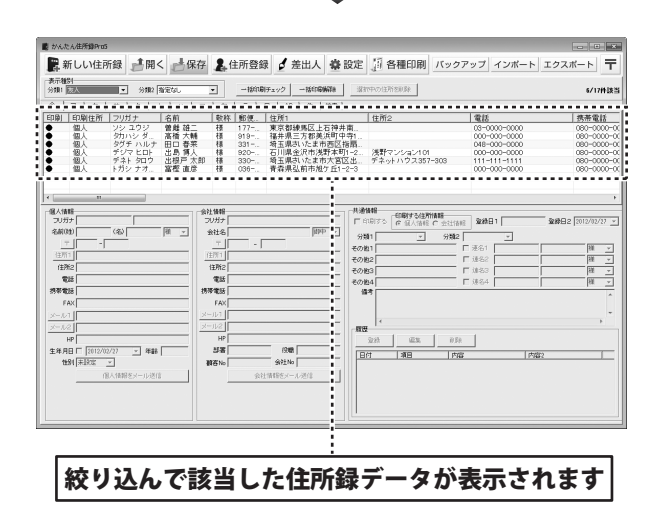

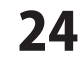

印刷は、宛名印刷、一覧印刷の2種類があります。印刷はメイン画面の住所録データリスト表示欄に 表示されている住所録データのみが印刷されます。 特定の住所録データのみを印刷したい場合は、検索等であらかじめ絞り込んでください。 登録されている全ての住所録データを印刷したい場合は、タブで「全て」を選択してください。

ハガキに宛名印刷をする

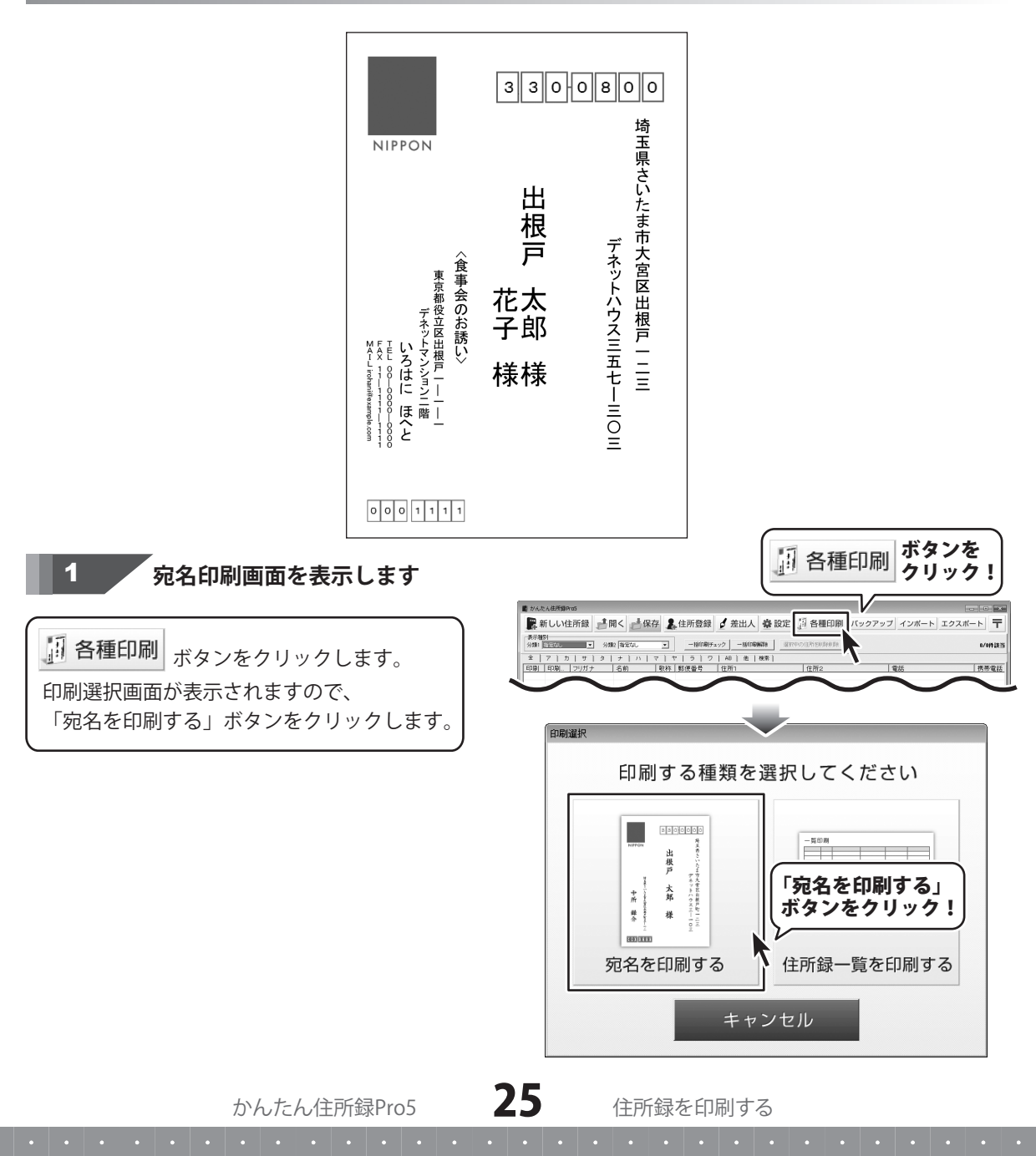

「宛名を印刷する」ボタンをクリックすると、 宛名印刷住所設定画面が表示されます。 「個人情報の住所」「会社情報の住所」 「印刷住所の設定に合わせる」から選択します。 ここでは、「印刷住所の設定に合わせる」を 選択します。

この画面は、「次回からこの画面を表示しない」 にチェックを入れると、次回から表示されずに 宛名印刷画面を表示します。 その場合は、印刷住所の設定に合わせて印刷 します。

#### 2

### 宛名印刷の各項目の設定をします

宛名印刷画面が表示されます。

宛名印刷をするハガキのタイプを選択します

宛名印刷画面が表示されましたら、はじめに 宛名印刷を行うハガキのタイプを選択します。 宛名印刷を行うハガキの画像をクリックして 選択してください。 左側のプレビュー画面のハガキイメージが 選択したものに変更されます。

#### 縦書き・横書きを設定します

宛名の縦書き・横書きを選択します。 縦書き・横書きのどちらかをクリックして 選択してください。

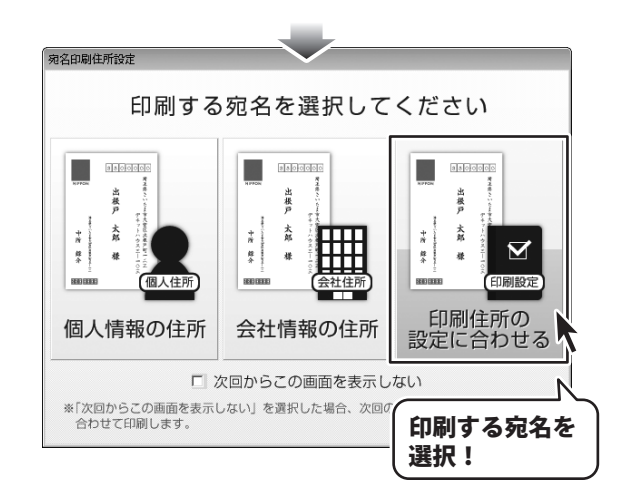

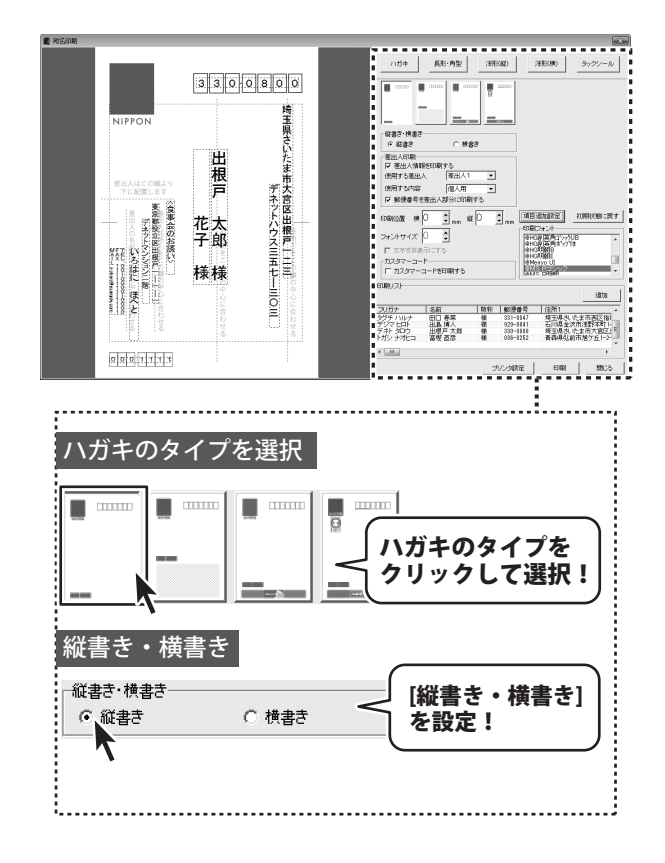

#### 差出人印刷の設定をします

差出人情報を印刷する場合、 [差出人情報を印刷する]のチェックボックスを クリックして、チェックを入れます。

#### 使用する差出人を選択します

▼をクリックして、印刷する差出人を選択 します。

#### 使用する差出人の内容を選択します

▼をクリックして、印刷する差出人の内容 を個人情報、会社情報から選択します。

#### 郵便番号を差出人部分に印刷します

チェックを入れると、差出人住所の1行目に 郵便番号を表示します。

#### フォントサイズを設定します

初期設定の値から、フォントサイズを変更 したい場合は、左側のハガキプレビューから 変更する項目を選択して、フォントサイズを 設定します。

#### 印刷フォントを設定します

初期設定のフォントから、他のフォントに 変更したい場合は、左側のハガキプレビュー から変更する項目を選択して、フォントを 選択します。 印刷フォントはお使いのパソコンのフォント が表示されます。

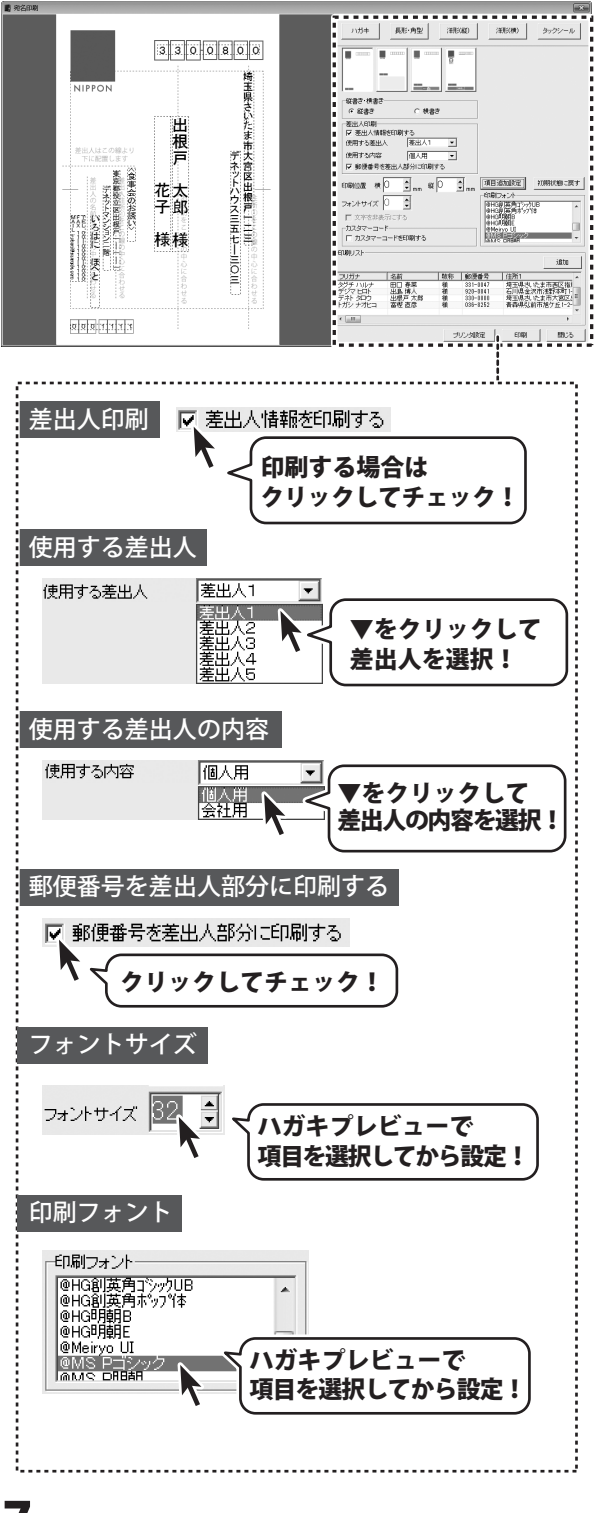

#### 項目追加設定をします

項目追加設定 ボタンをクリックすると、 ハガキプレビューに印刷する項目の枠が 追加されます。 追加設定画面が表示されますので、追加する 枠の内容を選択します。 枠は、5つまで追加できます。 枠を印刷したい場合は、「□枠を設定する1」 のチェックボックスをクリックしてチェック をいれます。

#### 印刷リスト

印刷する住所録データをリスト表示しています。 印刷する住所録データを追加することが できます。 追加ボタンをクリックすると、 宛名印刷追加画面が表示されますので、 上段で追加したい住所録データを選択して、 ↓追加ボタンをクリックします。 下段の追加リストに表記され、OK ボタンを クリックすると、宛名印刷画面に戻ります。 ※宛名印刷追加画面の追加リストにある

※死名印刷 垣加画面の垣加りストにある データは削除できますが、宛名印刷画面の 印刷リストに追加されたデータは削除でき ません。削除したい場合は、メイン画面に 戻り、再設定を行ってください。

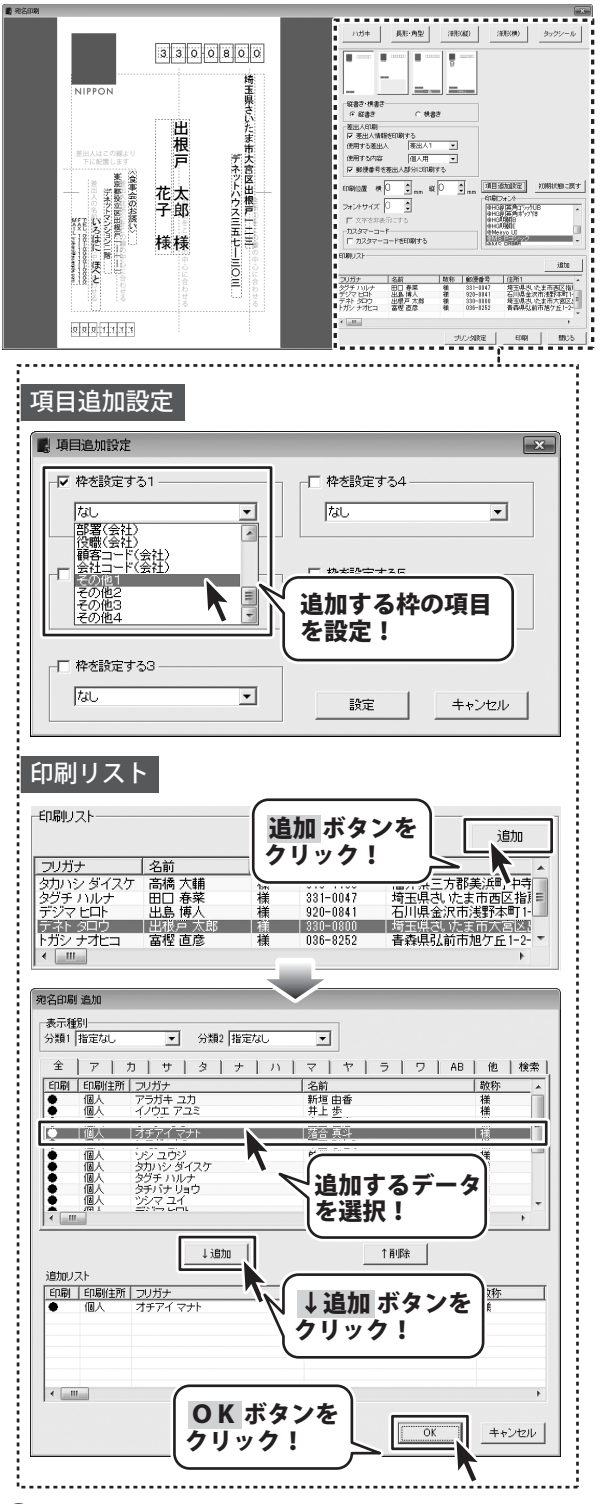

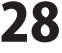

### 3 レイアウトを調整します

宛名印刷画面の左側のハガキプレビュー画面で、 直接住所や名前をクリックして選択すると、 点線枠の四隅に■が表示され選択されている 状態になります。 点線枠を移動して名前や住所の位置を変更、 点線枠のサイズを変更して文字のサイズを 変更することができます。

ハガキ 長形・角型 注形(数) 注形(数) タックシール 3300800 田根戸 间入用 70113133321212 ¥10093 花太 子郎 住所、名前等の 様様 レイアウトを調整! 田口 春菜 出島 博人 出版戸 大郎 広安 吉奈 行いい 10.00 920-0141 石川県金沢市法 330-0110 埼玉県内、ウエ 00011111 田 サイズ変更 位置変更 根 出点線の枠内をクリックしたまま 点線枠の四隅にある■に 戸 マウスを合わせて、 根マウスを移動すると、 戸 クリックしたまま 点線枠の位置を変更できます。 \* 郎 マウスを移動! 息八 様 , クリック! ゙゚゚クリック!

4

印刷設定をして、印刷を開始します

すべての設定が終わりましたら、印刷をします。 印刷 ボタンをクリックし、プリンタの設定画面 を表示します。プリンタの設定画面の プロパティ ボタンをクリックし、 プリンターの詳細設定を行ってください。

※プリンターの設定になりますので、 詳しくはプリンターの説明書をご覧ください。

OK ボタンをクリックすると、 印刷がはじまります。

※予めいらない用紙等で、試し印刷を 行うことをお勧めいたします。

|                                  | 3<br>3<br>3<br>3<br>3<br>3<br>3<br>3<br>4<br>4<br>4<br>4<br>4<br>4<br>4<br>4<br>4<br>4<br>4<br>4<br>4 | 1/15         АК-Ф2         ВКОВ         АК-Ф2         АК-Ф2 |
|----------------------------------|----------------------------------------------------------------------------------------------------|----------------------------------------------------------------------------------------------------|
| プリンターの設定                         |                                                                                                    | ×                                                                                                    |
| - プリンター<br>- プリンター名( <u>N</u> ): | 7                                                                                                    | <ul> <li>✓ フロパティ(P)</li> <li>各項目を<br/>設定!</li> </ul>                                                                                                    |
| 用紙<br>サイズ(Z): 原題<br>給紙方法(S): 自負  | きが選択                                                                                                  |                                                                                                    |
| ネットワーク())                        | OK ボタン<br>クリック!                                                                                       |                                                                                                    |

### タックシールに宛名印刷をする

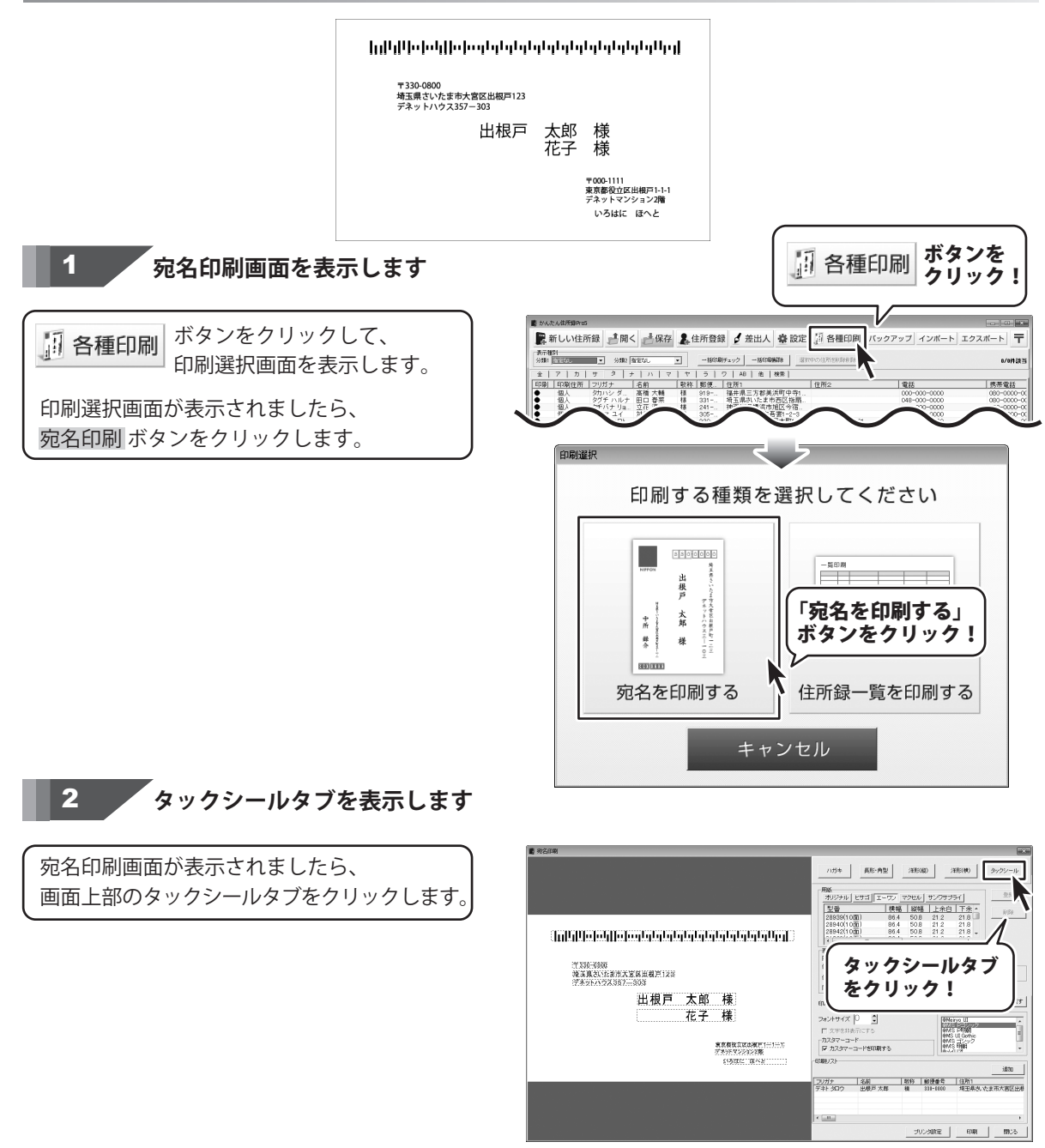

かんたん住所録Pro5

30

住所録を印刷する

### 3 タックシール宛名印刷の各項目を設定します

#### タックシール宛名印刷の設定をします。 ハガキ 長形・角型 注形(線) 注形(線) タ -----宛名印刷をするラベル用紙を選択します ジナル とサゴ エーワン マクセル サンクサプライ 番 【機幅 縦幅 上た白 下余・ オリジナ. 型番 86.4 50.8 21.2 21.8 86.4 50.8 21.2 21.8 86.4 50.8 21.2 21.8 86.4 50.8 21.2 21.8 28940(10m 28942(10m 使用する用紙のメーカー、型番を選択します。 (լոյնընընընընընընընընընընընընընընընընը) ▲出人印刷 ●出人印刷 「● 悪出人印刷 ●「「「「「「「」」」」」」」 ●(用する新出人 ●(用する新出人 ●(用する新出人 ●(用する新出人 ●(用する新出人 ●(用する新出人 ●(用する新出人 ●(用する新出人 ●(用する新出人 ●(用する新知) ●(用する新知) ●(日本) ●(日本) ●(日本) ●(日本) ●(日本) ●(日本) ●(日本) ●(日本) ●(日本) ●(日本) ●(日本) ●(日本) ●(日本) ●(日本) ●(日本) ●(日本) ●(日本) ●(日本) ●(日本) ●(日本) ●(日本) ●(日本) ●(日本) ●(日本) ●(日本) ●(日本) ●(日本) ●(日本) ●(日本) ●(日本) ●(日本) ●(日本) ● 使用したい用紙が選択リストにない場合は、 17.330-0300 地主現さいた東市大宮島田根戸123 経済さ・株書さ (\*) 経済さ 6 18.83 オリジナル用紙の設定を行ってください。 出根戸 太郎 様 108102 (\* 0 🗐 ...... 62 0 ¢|\_\_\_\_ AE idtalitie 花子 様 フォントサイズ 0 ¢ (詳細は36ページをご覧ください) Weryo U 東京教授立式改進デ1-1-1-1 デネットマンジョン2覧 505以に「国へと カスタマーコード マ カスタマーコードを印刷する eMS UL Oct eMS ゴンッ eMS 印朗 差出人情報、フォントサイズ、印刷フォント、 20ガナ 名前 数将 郵援委号 住所1 デネト 3日ウ 出版戸太郎 積 311-1660 増玉県改、吹ま市大吉区出札 項目追加設定 EDUD ハガキ作成時と同様に設定します。 (27~28ページをご参照ください。) ラベル用紙を選択 メーカーを カスタマーコードの印刷の有無を設定します 選択! 用紙 カスタマーコードの印刷を行う場合は、 פרכני דעביד 1 オリジナル ヒサゴ エーワ 41 刑報 カスタマーコードを印刷するのチェック 28939(10面) 86.4 50.8 21.2 21.8 ボックスをクリックして、チェックを入れて ZOBHULLURU 00.9 auin <u>Z I .0</u> 28942(10面) 86.4 50.8 ください。 ~~~/\* ~` 型番を選択! カスタマーコードは一度に規定数以上の ハガキを出す場合、カスタマーコードを印刷 することにより、割引が受けられます。 カスタマーコード ハガキを出す際、郵便局でカスタマーコード ーカスタマーコードー 印刷する場合は が規定通りに印字されているかチェックが ▶ カスタマーコードを印刷する チェックを入れる! ありますので、事前に要らない用紙に印刷を 行い、郵便局でチェックを受けていただく ことをお勧めいたします。 ※プリンターによる印刷のカスレや にじみ等でも認識ができない場合があります。 ※郵便力スタマーコードの詳細につきましては 郵便局等へお問い合わせください。

かんたん住所録Pro5

### 4 レイアウトを調整します

宛名印刷画面の左側のプレビュー画面で、 直接住所や名前をクリックして選択すると、 点線枠の四隅に■が表示され選択されている 状態になります。 点線枠を移動して名前や住所の位置を変更、 点線枠のサイズを変更して文字のサイズを 変更することができます。

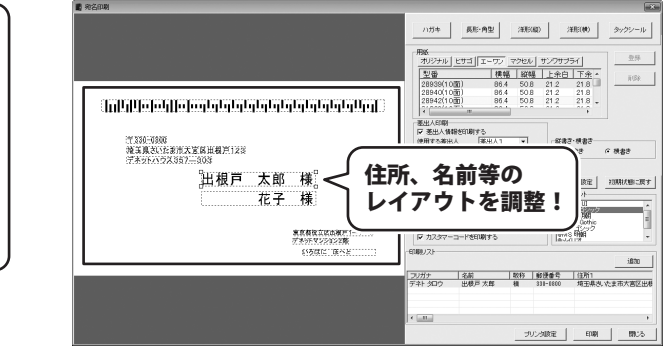

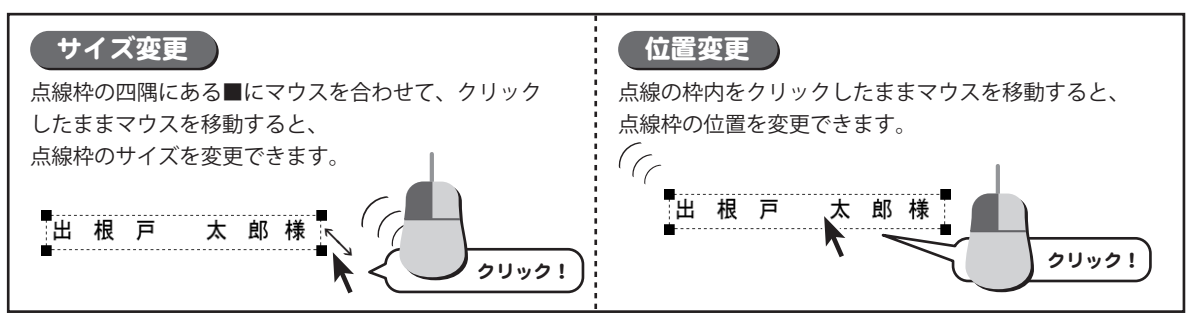

### 印刷設定をして、印刷を開始します

5

すべての設定が終わりましたら、印刷をします。 | 数称 | 郵援番号 | 住所1 (編 311-1600 埼田県志,吹ま市大吉区出参 印刷 ボタンを 印刷 ボタンをクリックし、プリンタの設定画面 クリック! を表示します。プリンタの設定画面の 間:る プロパティ ボタンをクリックし、 プリンターの詳細設定を行ってください。 プリンターの設定 × プリンター ブリンター名(N): -プロパティ(P)... ※プリンターの設定になりますので、 状能 準備完了 各項目を 詳しくはプリンターの説明書をご覧ください。 種類 場所 設定! コメント OKボタンをクリックすると、 用紙 印刷の向き 印刷がはじまります。 サイズ(Z): ● 縦(0) -|A] ○ 横(A) 給紙方法(S): 自動選択 -※予めいらない用紙等で、試し印刷を ネットワーク(w)... **OK** ボタンを OK キャンセル 行うことをお勧めいたします。 クリック!

### -覧印刷をする

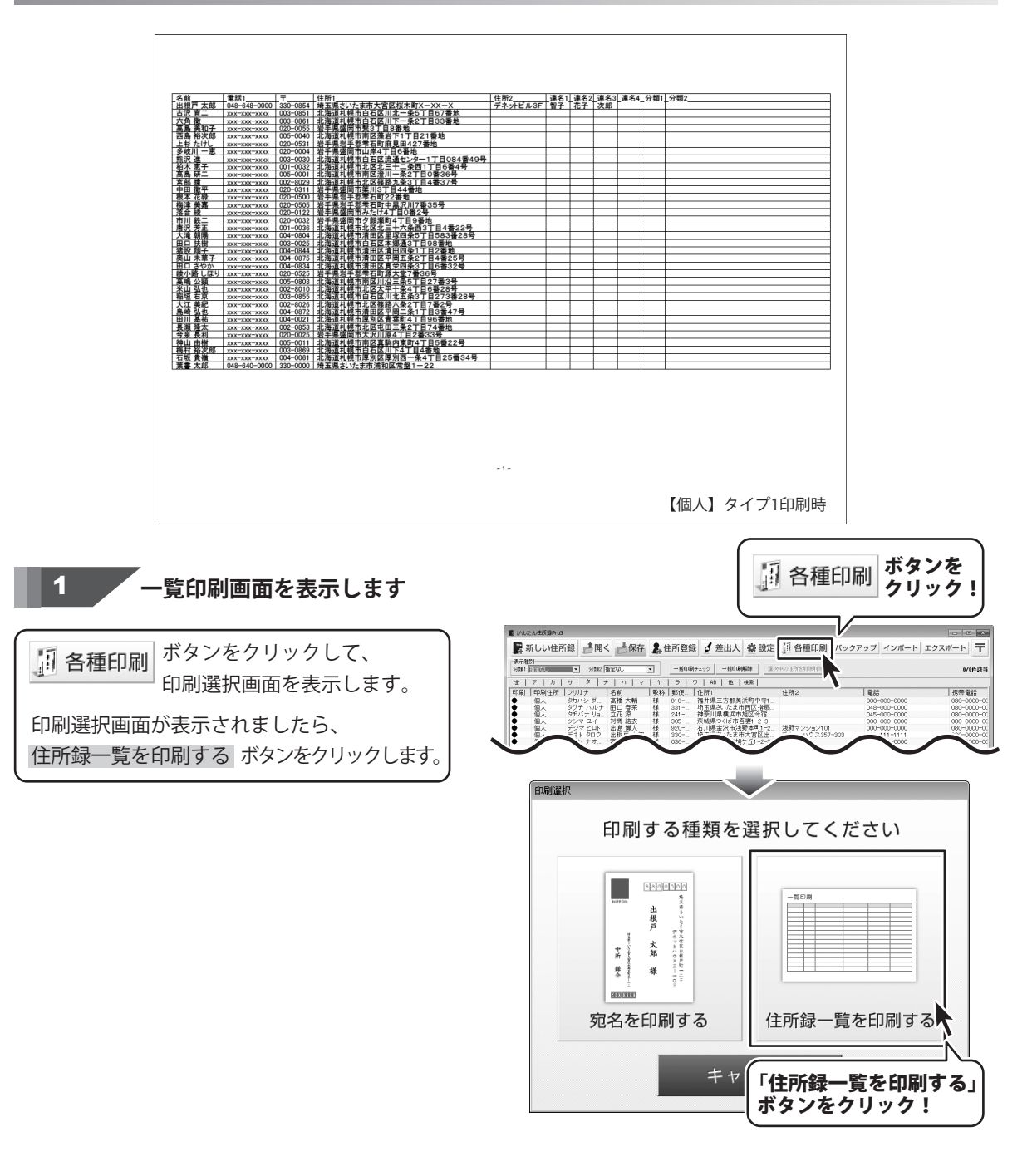

### 2 印刷設定をして、印刷を開始します

ー覧印刷画面が表示されましたら、各項目を 設定し、印刷開始ボタンをクリックします。 確認画面が表示されますので、内容を確認し、 はいボタンをクリックしてください。 印刷がはじまります。

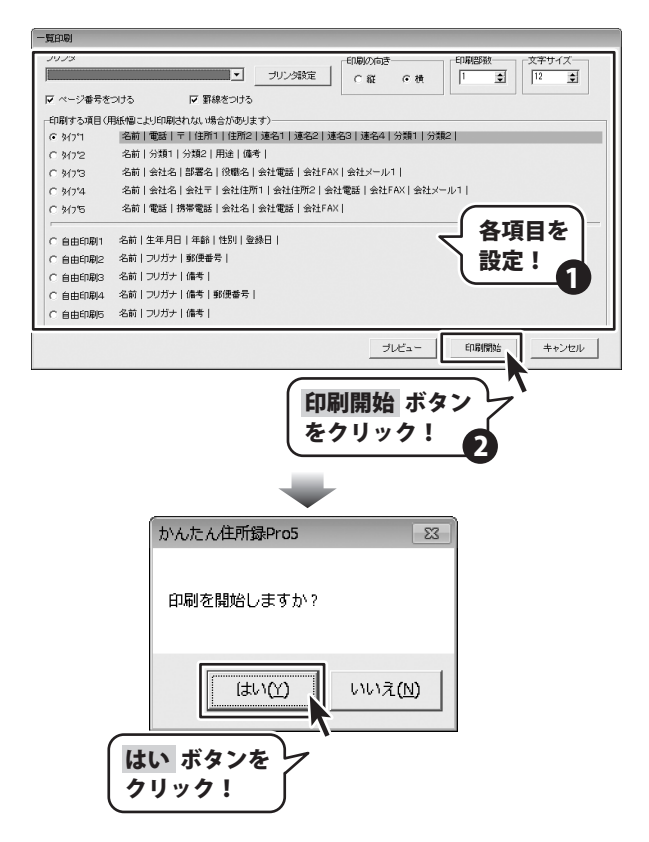

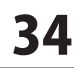

### 作成(保存)した住所録ファイルを開く

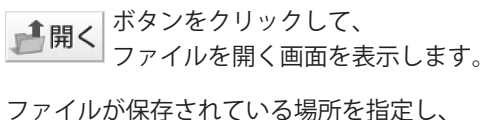

住所録ファイルを選択して、開くボタンを クリックします。

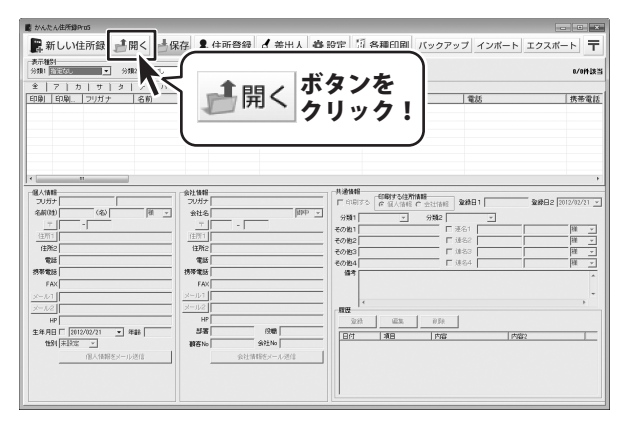

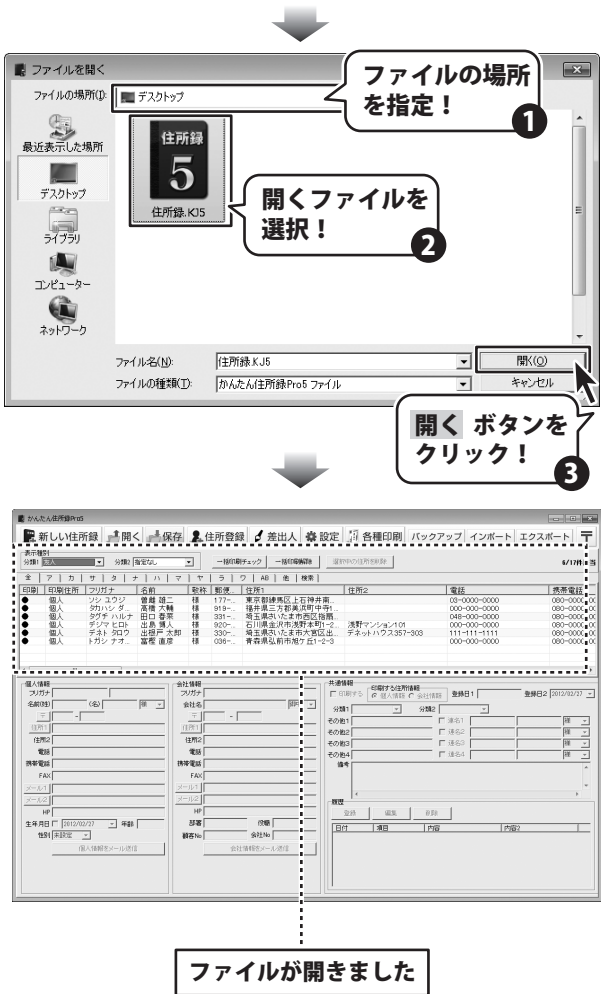

かんたん住所録Pro5

35

その他の機能・操作説明

### オリジナル用紙を設定する

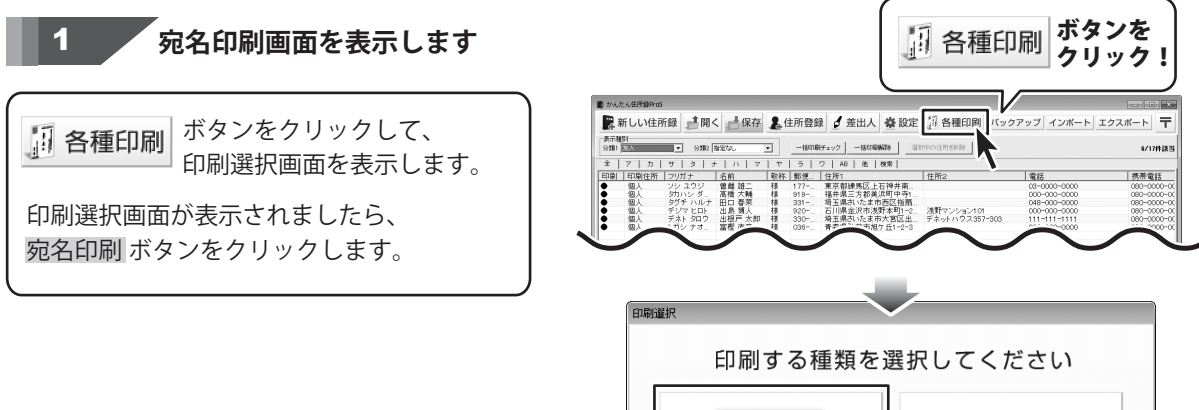

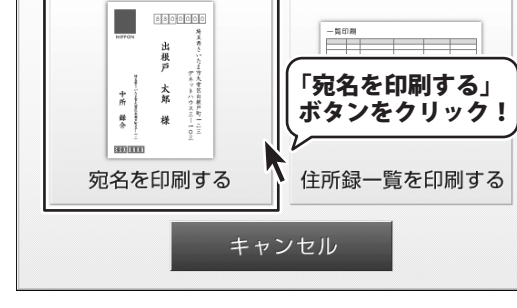

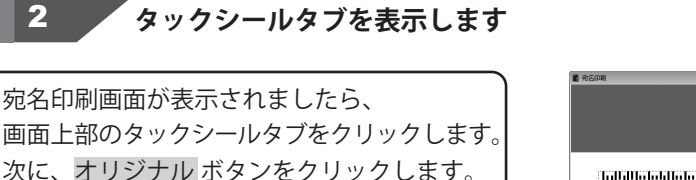

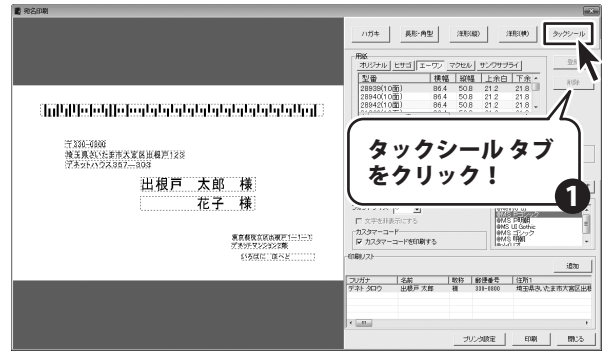

| 田紅 オリジナル ヒサゴ エー | <u>ד ער</u> | クセル | サンワサプラ | <del>и</del> |
|-----------------|-------------|-----|--------|--------------|
| 型番              | 横幅          | 縦幅  | 上余白    | 下余白          |
| オリジナル ボタン       |             |     |        | •            |
|                 |             |     |        |              |

かんたん住所録Pro5

### 3 オリジナルサイズを入力します

登録 ボタンをクリックし、用紙追加画面を 表示します。 用紙追加画面が表示されましたら 用紙のサイズを選択し、ラベルのタイトルを 入力して、ラベルのサイズを入力してください。 サイズの入力が終わりましたら、登録 ボタン をクリックします。 [オリジナルラベルを追加しました]という画面 が表示されますので、 OK ボタンをクリックします。 オリジナルタブの一覧表示に登録したデータ が表示されます。

| [1][1][1][1][1][1][1][1][1][1][1][1][1][                  | ハガキ         私かられ         第日(日)         タックパード           第日         第日(日)         タックパード         第日         第日         第日         アクパード         第日         アクパード         第日         アクパード         第日         アクパード         アクパード         第日         アクパード         第日         アクパード         アクパード         第日         アクパード         第日         アクパード         第日         第日         7日         7日 |
|-----------------------------------------------------------|----------------------------------------------------------------------------------------------------|
| <u>用紙</u><br>オルジナル <u>ヒサゴ エーワン マクセル 5</u><br>型番 横幅 縦幅<br> | -<br><u> rンワサナライ</u><br><u> 上余白下余白</u><br>登録<br>ボタンを<br>クリック!                                                                                                    |
|                                                           |                                                                                                    |
|                                                           |                                                                                                    |
|                                                           |                                                                                                    |
| (• A4框 C A4慎                                              |                                                                                                    |
| -ラベルのタイトル<br>オリジナル01                                      | 「リジナルサイズ」<br>の各項目を設定!                                                                                                    |
| = oru da 01 =                                             |                                                                                                    |
| mm J                                                      | mm mm                                                                                                    |
| 上余白  10 mm                                                | 下余白  10 mm                                                                                                    |
| 左余白 15 mm                                                 | 右余白 15 mm                                                                                                    |
| 列数 2 列                                                    | 段数 5 段                                                                                                    |
| ラベル間隔は自動的に計算されます                                          |                                                                                                    |
|                                                           | 登録 キャンセル                                                                                                    |
| _                                                         | 登録 ボタンを<br>クリック!                                                                                                    |
| サレムキムは研究である                                               |                                                                                                    |
|                                                           |                                                                                                    |
| オリジナル01を追                                                 | 加しました                                                                                                    |
|                                                           |                                                                                                    |
|                                                           | <b>OK</b> ボタンを                                                                                                    |
|                                                           | 二〇 クリック!                                                                                                    |
|                                                           |                                                                                                    |
| i                                                         |                                                                                                    |

### インポートとエクスポートについて

インポートとは、別のソフトで作成したCSVファイルデータを本ソフトに取り込むことです。 エクスポートとは、本ソフトのデータをCSVファイル出力することです。

登録したデータを本ソフト以外で使用したい場合、別のソフトと互換性のあるCSV形式のデータとして出力したり、 別のソフトで出力したCSV形式のファイルを読み込んで使用することができます。 本ソフト同様の住所録ソフトや、メールソフトなどのアドレス帳機能などにもインポートやエクスポート機能が ついており、そのようなソフトとデータの受け渡しができます。

#### 注意事項

#### インポートについて

CSVファイルから取り込むことが可能な項目に制限があり、全てのデータを読み込むことはできません。 CSVファイルはデスクトップなど、分かりやすい場所にあらかじめ用意しておいてください。 本ソフトに読み込まないデータが入ってる場合や項目の見出し行がある場合は、表計算ソフト、または本ソフト付属 のCSVメーカー等であらかじめ削除しておくことをお勧めいたします。

インポートを行うと、現在登録されているデータに、インポートするデータが追加される仕組みになっております。 そのため、同じファイルのインポートを繰り返しますと、重複した内容のデータが増えていきますので 十分ご注意ください。

また、CSVファイルはあらかじめ閉じている(関連ソフトが終了している)状態で読み込みを行ってください。

インポート可能な項目:

[個人情報項目]名前、フリガナ、敬称、郵便番号、住所1、住所2、電話、携帯電話、FAX、メール1、メール2、 HP、生年月日、性別

[会社情報項目]会社名、フリガナ、敬称、郵便番号、住所1、住所2、電話、携帯電話、FAX、メール1、メール2、 部署、役職、顧客No、会社No、HP

[共通項目]登録日1、登録日2、分類1、分類2、連名1名前、連名2名前、連名3名前、連名4名前、連名1敬称、 連名2敬称、連名3敬称、連名4敬称、その他1、その他2、その他3、その他4、備考、履歴、用途

#### エクスポートについて

登録されている住所データすべてをCSVファイルに書き出します。 書き出す顧客データを個別に選ぶことはできません。

エクスポート可能な項目:

[個人情報項目]名前、フリガナ、敬称、郵便番号、住所1、住所2、電話、携帯電話、FAX、メール1、メール2、 HP、生年月日、性別、年齢 [会社情報項目]会社名、フリガナ、敬称、郵便番号、住所1、住所2、電話、携帯電話、FAX、メール1、メール2、 部署、役職、顧客No、会社No、HP

[共通項目]登録日1、登録日2、分類1、分類2、連名1名前、連名2名前、連名3名前、連名4名前、連名1敬称、 連名2敬称、連名3敬称、連名4敬称、その他1、その他2、その他3、その他4、備考、履歴、用途

かんたん住所録Pro5

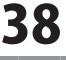

### CSVファイルをインポートする

### インポートするCSVファイルを選択します

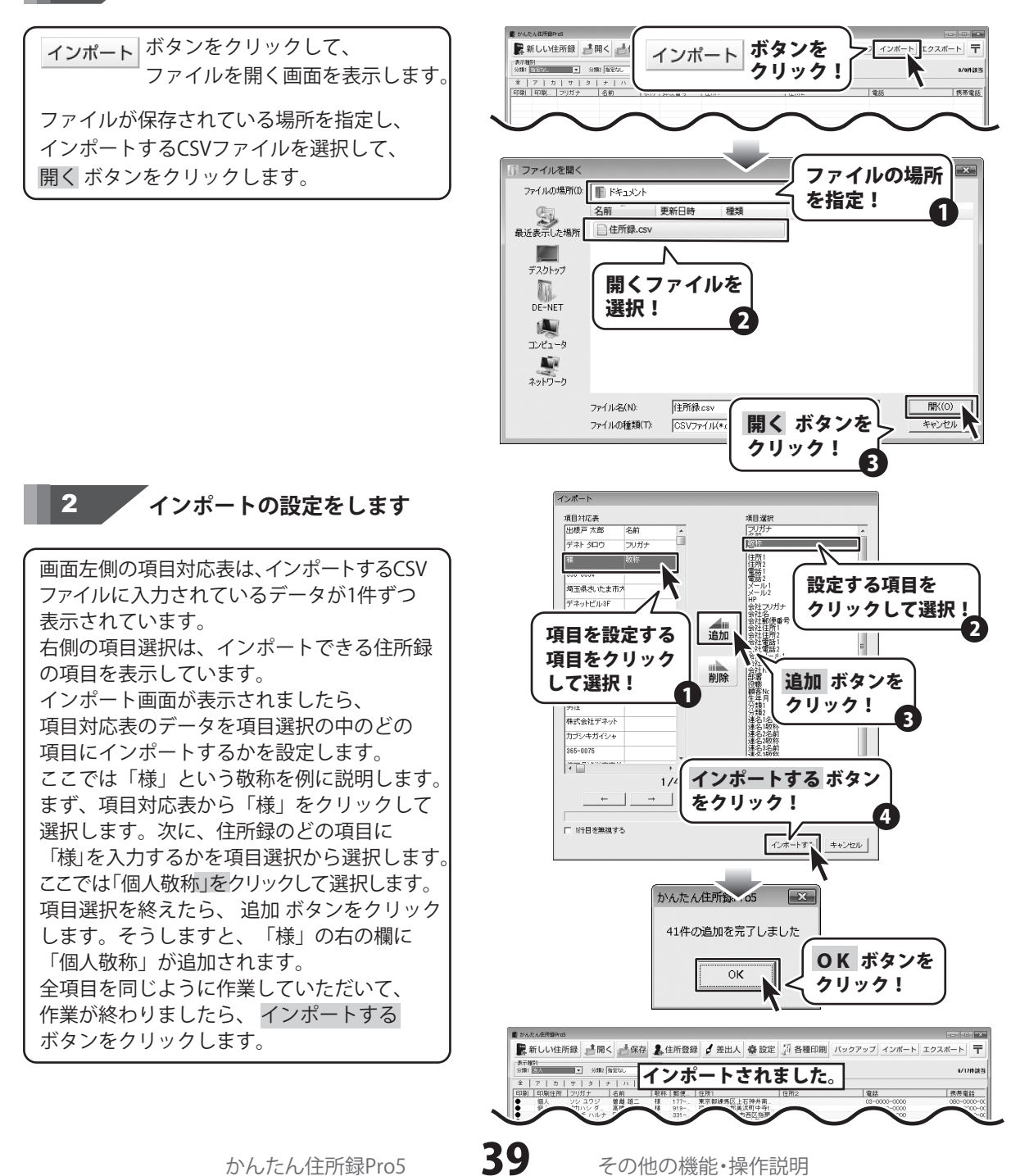

登録した住所録データをエクスポートする

### 1 エクスポート画面を表示します

**エクスポート** ボタンをクリックして、名前を 付けて保存画面を表示します。 エクスポートしたファイルを保存する場所を 指定し、ファイル名を入力して、保存 ボタン

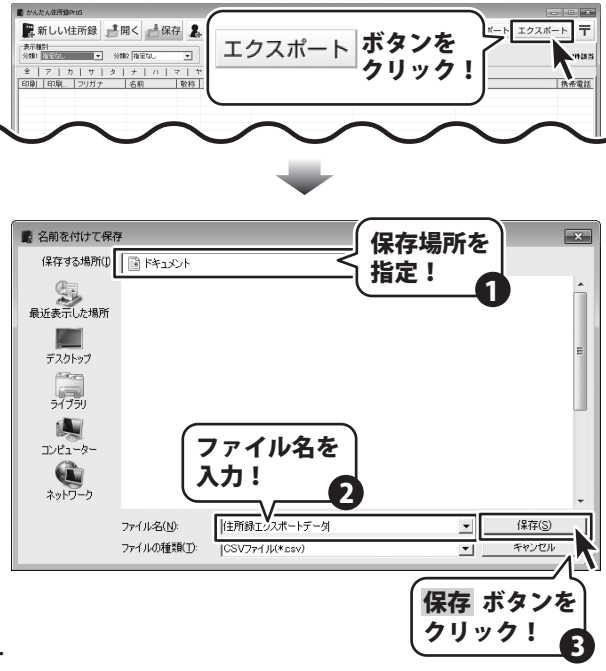

### 2 エクスポートする項目を選択します

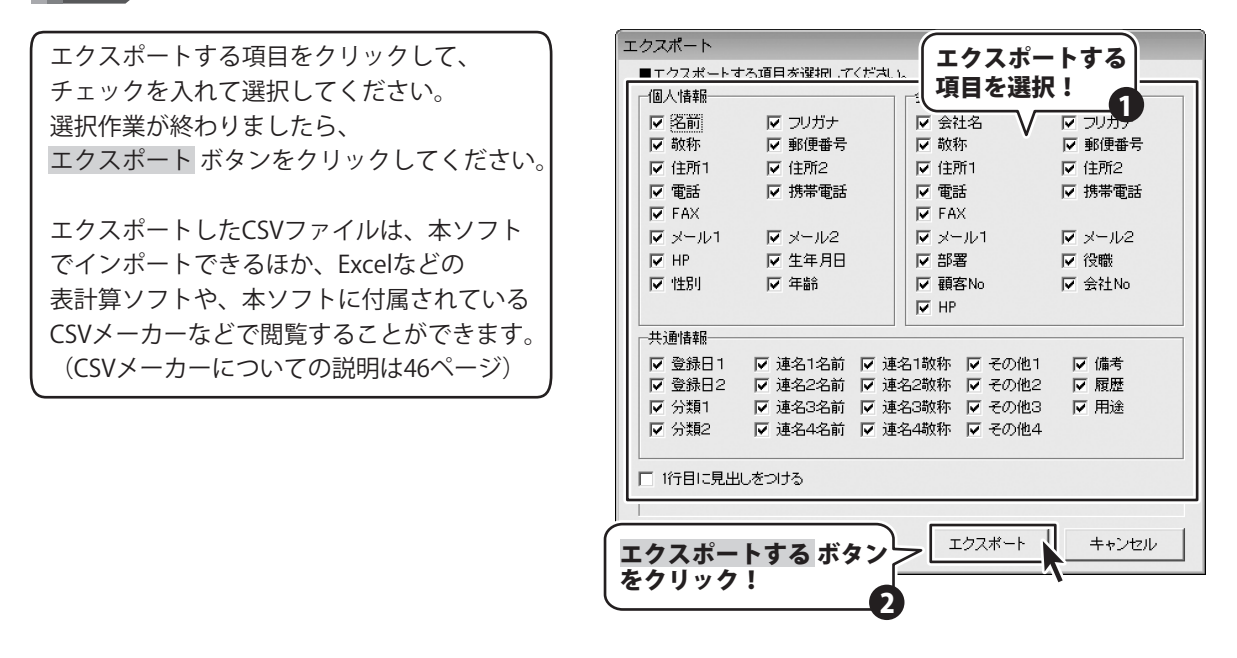

かんたん住所録Pro5

### 郵便番号データを更新する

本ソフトの「郵便番号データ更新」機能は、市町村の合併などで郵便番号の更新があった場合など、 新しい郵便番号のデータをサーバーより取得して、本ソフトのデータを最新の状態に保ちます。 この機能は、インターネットを利用して最新データを取得しますので、更新を行う前にインターネットに 接続できることをご確認ください。※データ更新のサービスは予告なく、変更・中断・終了する場合があります。

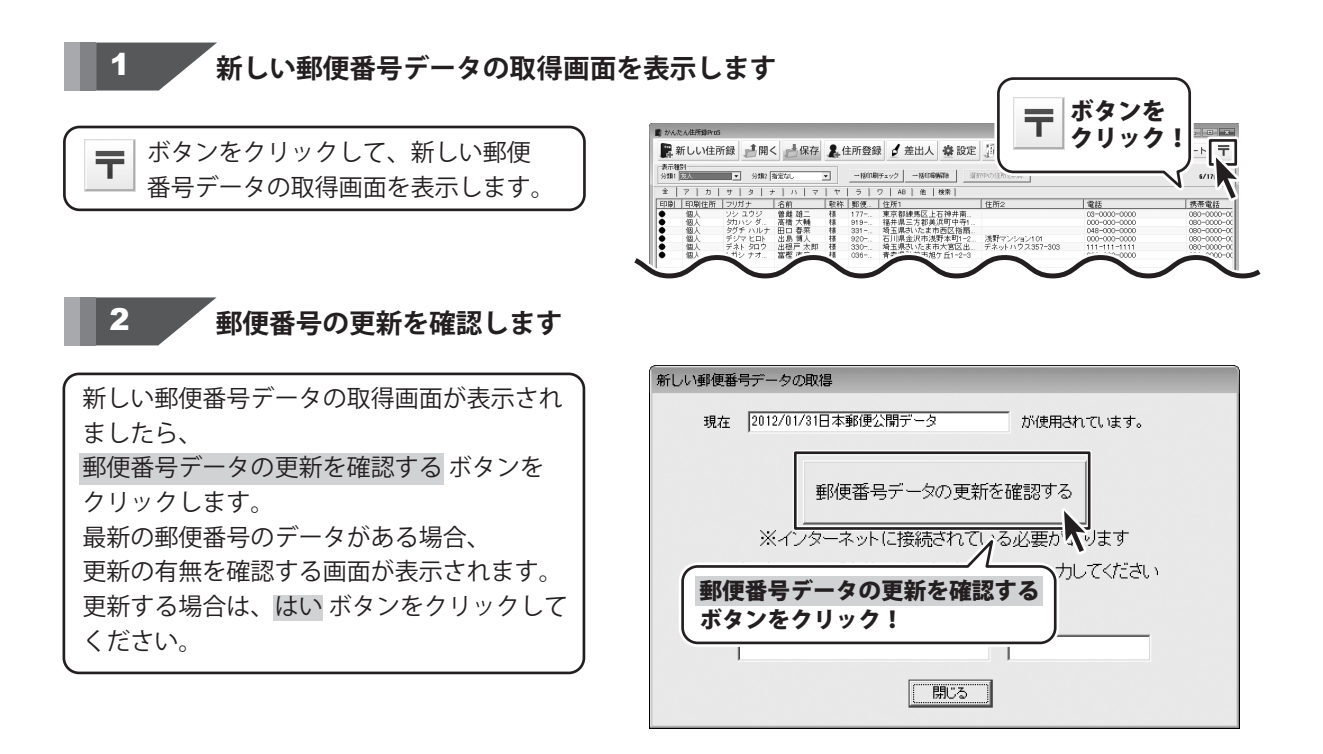

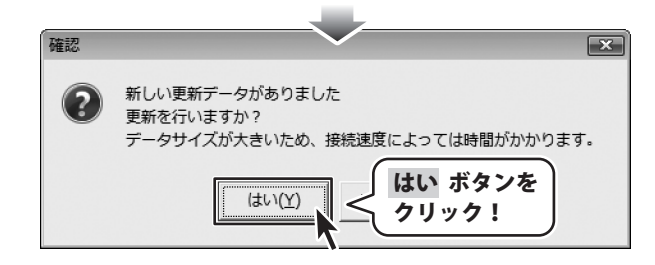

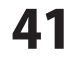

更新データのダウンロード中画面が表示され、 「更新に成功しました。」画面が表示されま したら、正常に更新が行われていますので、 OKボタンをクリックして更新作業を完了 してください。

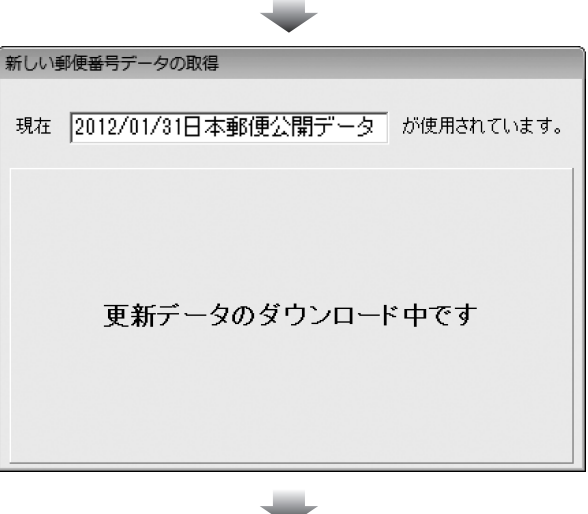

| かんたん住所録Pro5 📄 | ×Ì |
|---------------|----|
| 更新に成功しました。    |    |
| ОК            |    |

かんたん住所録Pro4

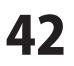

### バックアップから復元する

誤ってデータを削除してしまった時などに、保存を行った時点のデータに復元する(戻す)ことができます。 ※自社情報、パスワード機能はバックアップできません。

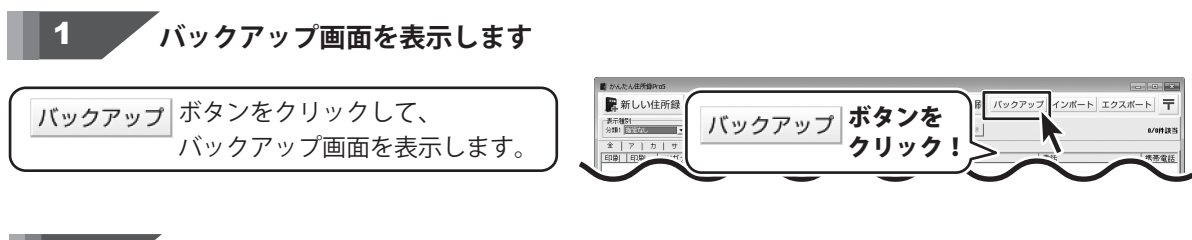

### 2 バックアップから復元します

復元したいバックアップファイルを選択して、 復元する ボタンをクリックしますと、 バックアップファイルが復元します。

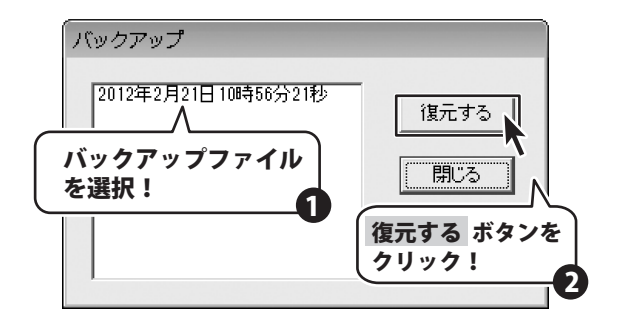

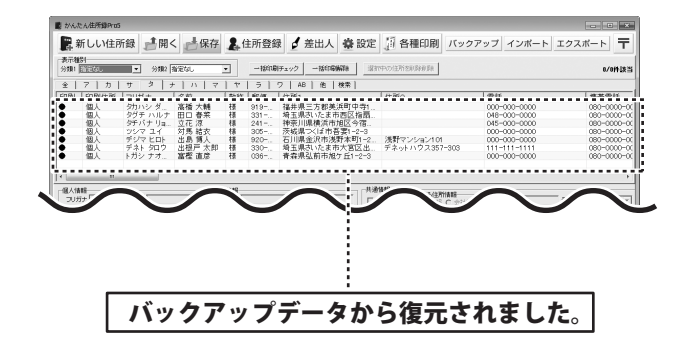

パスワードの設定(ソフト起動時にパスワードを設定する)

※パスワードを忘れた場合、本ソフトの起動はできなくなりますので、設定時には十分ご注意ください。 パスワードの解除方法については、正しいパスワードを入れていただく以外に方法はありません。 お問い合わせいただいてもご案内することはできませんので、あらかじめご了承ください。 パスワードを忘れてしまった場合、再度本ソフトをご利用になるためには、完全アンインストールを行う必要が あります。(入力されていたデータは全て削除されます) 完全アンインストールの方法についてはPDFマニュアル18ページをご参照ください。

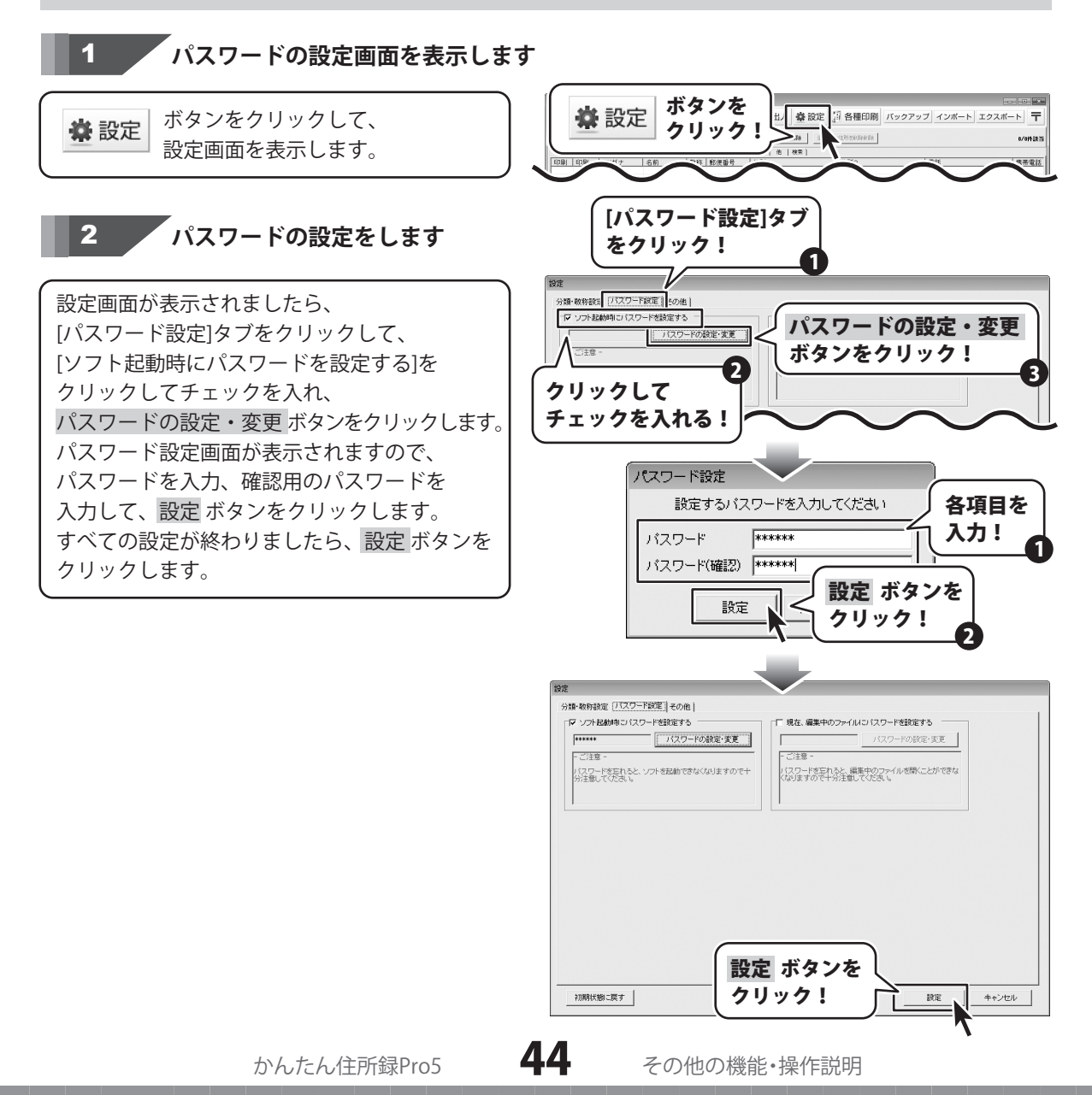

パスワードの設定(現在、編集中のファイルにパスワードを設定する)

※パスワードを忘れた場合、編集中の住所録データを開くことができなくなりますので、設定時には十分ご注意 ください。パスワードの解除方法については、正しいパスワードを入れていただく以外に方法はありません。 お問い合わせいただいてもご案内することはできませんので、あらかじめご了承ください。

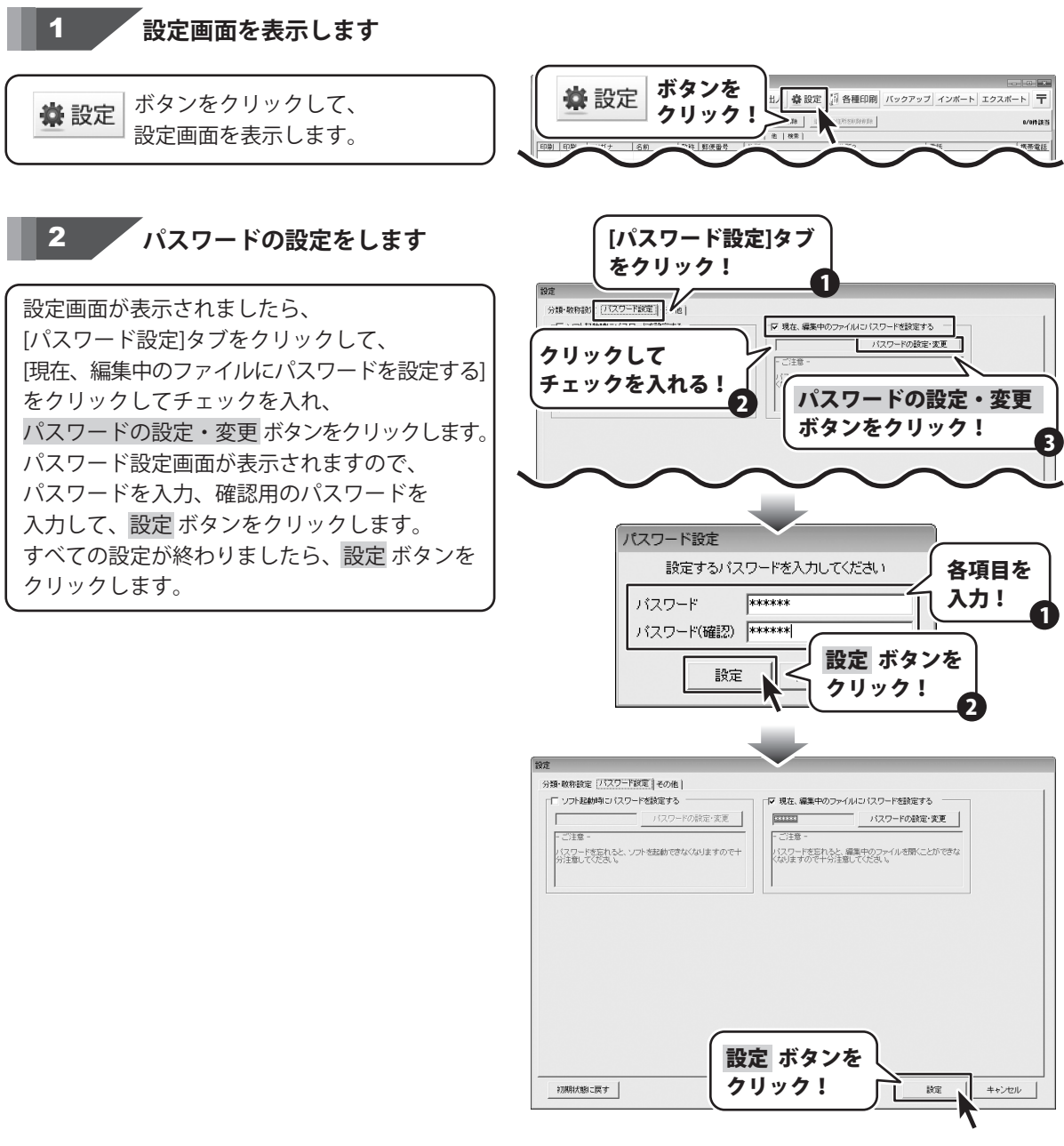

かんたん住所録Pro5

CSVメーカー 画面・各部の説明と操作方法

CSVメーカーでは、CSVファイルを作成することができます。

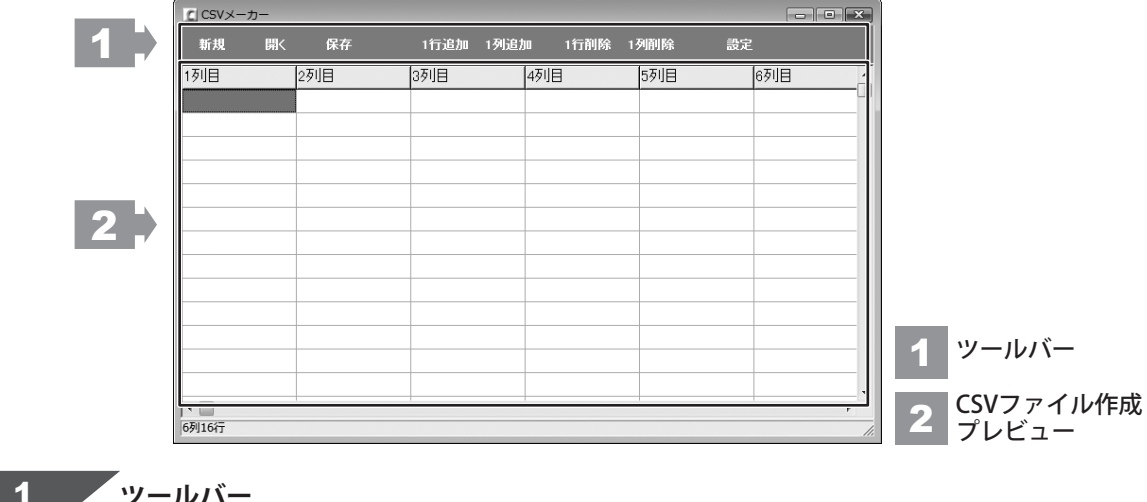

ツールバー

| 新規              | 聞く    | 保存                                      | 1行追加                 | 1列追加            | 1行削除        | 1列削除       | 設定           |           |
|-----------------|-------|-----------------------------------------|----------------------|-----------------|-------------|------------|--------------|-----------|
| 新規 …            | ••••• |                                         | ・新しくCSV <sup>-</sup> | ファイル            | を作成する       | る画面を開      | きます。         |           |
| 開く …            | ••••• | • • • • • • • • • • • • •               | ・すでに作成               | 保存され            | ているCS       | Vファイル      | を開きます。       |           |
| 保存 …            | ••••• | • • • • • • • • • • • • • • • • • • • • | ・作成したCS              | SVファイル<br>デタカレマ | ルを保存し<br>ちま | します。       |              |           |
| 11〕追加·<br>1列追加· | ••••• |                                         | ・空の1」を11<br>・空の列を19  | 」追加しる<br>列追加しる  | ょり。<br>ます。  |            |              |           |
| 1行削除·           | ••••• | •••••                                   | ·現在選択中               | の行を削            | 除します。       | 0          |              |           |
| 1列削除·<br>設定     | ••••• | •••••                                   | ・現在選択中<br>・設定画面が     | の列を削<br>キーナャ    | 除します。       | 。<br>欧の訳中は | に行ってレがつ      | ふキェオ      |
|                 |       |                                         | 取 と 凹 回 か            | 11.11           | 、市村子の川      | 示り設定で      | エコ ノ こ こ か ( | C C C 9 0 |

#### 2 CSVファイル作成プレビュー

ここにCSVファイルの内容を入力します。右クリックをすると下のようなメニューが表示されます。

| 1行追加(R) | 1行追加… 空の行を1行追加します。        | (最後の行に追加されます)          |
|---------|---------------------------|------------------------|
| 1行挿入(I) | 1行挿入… 空の行を1行追加します。        | (現在選択している行の1行上に挿入されます) |
| 1列追加(C) | <b>1列追加…</b> 空の列を1列追加します。 | (最後の列に追加されます)          |
| 1列挿人(A) | 1列挿入··· 空の列を1列追加します。      | (現在選択している列の1列左に挿入されます) |
| 1行削除(D) | 1行削除… 現在選択中の行を削除し         | ます。                    |
| 1列刖际(L) | 1列削除… 現在選択中の列を削除し         | ます。                    |

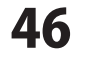

### 1 文字を入力します

入力したいところをクリックすると、
 青色に変わり選択状態になります。
 入力欄が青色に変わりましたら、文字を
 入力します。
 例として、ここでは1列目に郵便番号、
 2列目には住所、3列目には名前を
 入力します。

| CSVメーカー   |             |          |             |     |        |      | x     |
|-----------|-------------|----------|-------------|-----|--------|------|-------|
| 新規 開く     | 保存          | 1行追加 1列追 | 加 1行削除 1    | 列削除 | 設定     |      |       |
|           | 列目          | 3列目      | 4列目         | 5列目 | 6歹     | JE   |       |
|           |             |          |             |     |        |      | -     |
|           | <u>.</u>    |          |             |     |        |      |       |
| 500 0000L |             | m±zec    |             |     | ±/\ ++ | . 67 | )     |
| 263-0029  | 人 PX PX P7世 | штдуд    |             |     | የሬንተ   |      |       |
| 567-0028  | 大阪府茨        | 木市畑田町    | <b>—</b> -× |     | ШШ     | 竹男   |       |
| 033-0033  | 青森県三        | 沢市美野原    | Ю-Д         |     | 高橋     | 梅    |       |
| 052-0025  | 北海道伊        | 海市網代町    | ●           |     | 料井     | 审子   |       |
|           |             |          |             | 内容  | を入     | カ!   | J     |
|           |             |          |             |     |        |      |       |
| 6列16行     |             |          |             |     |        |      | - //. |

### **2**入力したファイルを保存します

すべての項目を入力し終えましたら、 保存 ボタンをクリックしてください。 保存ウィザード画面が表示されますので、 画面の指示に従って保存作業を進めて ください。

 ファイルの保存場所を設定します。
 ドキュメント、またはデスクトップに 保存することができます。
 選択したら次へボタンをクリックします。
 (ここでは、ドキュメントを選択します。)

※保存ウィザード画面が表示されない場合 は[設定]メニューで[補助画面を利用する] にチェックを入れてください。

| CSVメーナ   |                   |        |         | - • × |
|----------|-------------------|--------|---------|-------|
| 新規       |                   | タンを    | ·列削除 設定 |       |
| 1列目      | 2列目 クリック          | ク!     |         | •     |
| 563-0029 | 大阪府池田市五月丘         |        |         |       |
| 567-0028 | 大阪府茨木市畑田町■-×      | 山田 竹男  | -       |       |
| 033-0033 | 青森県三沢市美野原○-△      | 高橋 梅   | -       |       |
| 052-0025 | 北海道伊達市網代町●−△      | 桜井 恵子  | -       |       |
| 726-0022 | 広島県府中市用土町×−●      | 渡辺 あやめ |         |       |
| 330-0063 | 埼玉県さいたま市浦和区高砂■−☆  | 桐山 智   | -       |       |
| 822-0014 | 福岡県直方市丸山町○-●      | 鈴木 牡丹  |         |       |
| 244-0001 | 神奈川県横浜市戸塚区鳥が丘▲-×  | 中村 百合  | -       |       |
| 315-0004 | 茨城県石岡市柏原町△−☆      | 斎藤 桃子  | -       |       |
| 275-0021 | 千葉県習志野市袖ヶ浦△−☆     | 木村 葵   |         |       |
| 044-0011 | 北海道虻田郡倶知安町南一条東△-▲ | 石川 あざみ | -       |       |
| 425-0007 | 静岡県焼津市策牛☆−△       | 藤田 尚   | -       |       |
| 385-0045 | 長野県佐久市大沢■-■       | 葛山 太一  | -       |       |
| 547-0042 | 大阪府大阪市平野区平野市町☆−☆  | 長谷川 蘭  | -       | -     |
| 3列30行    |                   |        |         |       |

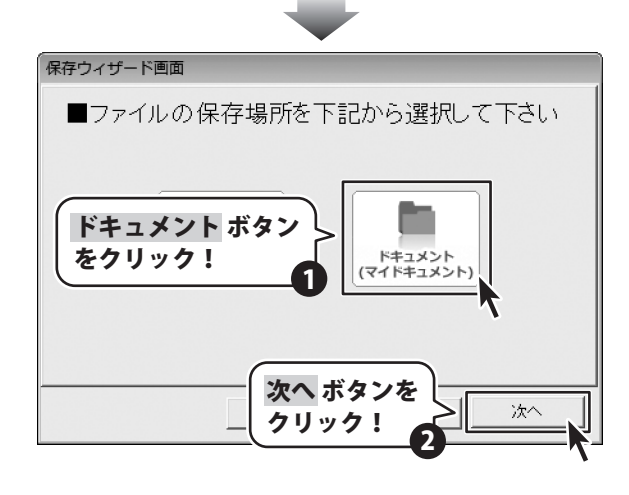

②ファイル名を入力します。 ファイル名を入力したら次へボタンをクリック します。

③ファイルの保存場所、ファイル名の確認画面 が表示されます。 間違いがない場合は次へボタンをクリックして ください。

 ④保存後、[保存しました 保存フォルダを 開きますか?]という画面が表示されます。
 保存場所をエクスプローラーで開く場合は、
 はいボタンをクリックしてください。

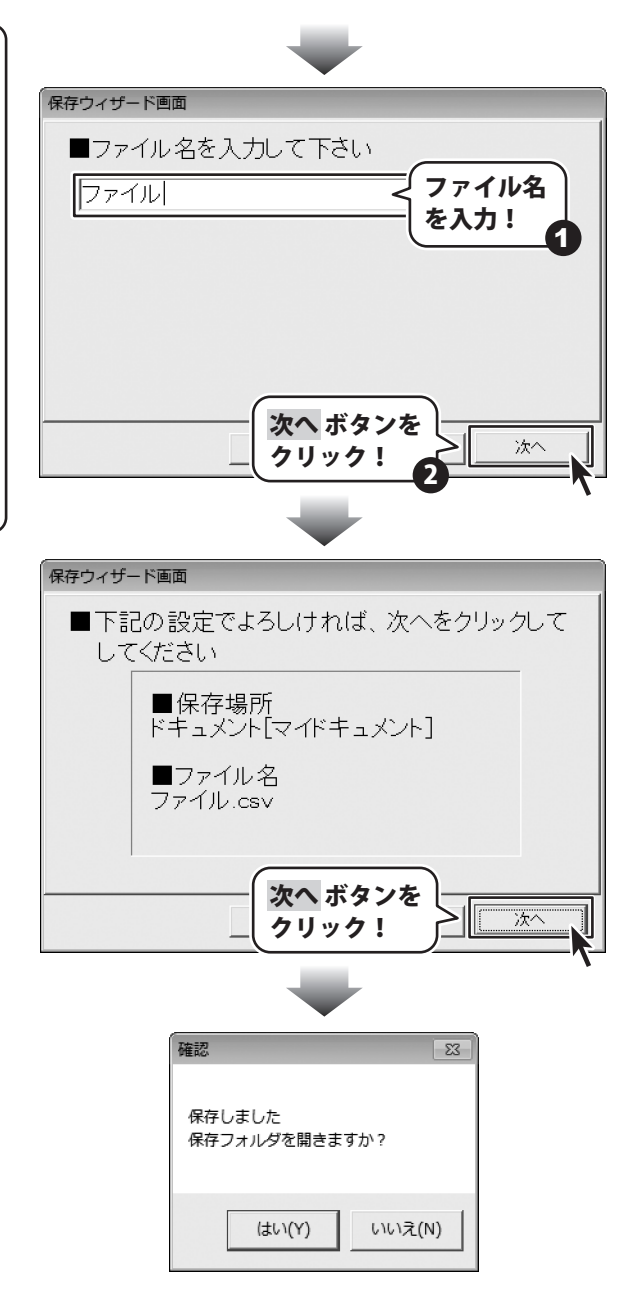

かんたん住所録Pro5

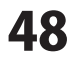

# \_\_\_\_\_ M E M O \_\_\_\_\_

かんたん住所録Pro5

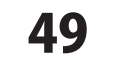

MEMO

#### 問い合わせについて

お客様よりいただいたお問い合わせに返信できないということがあります。 問い合わせを行っているのにも関わらず、サポートからの返事がない場合、弊社ユーザーサポートまで ご連絡が届いていない状態や、返信先が不明(正しくない)場合が考えられます。 FAX及びe-mailでのお問い合わせの際には、『ご連絡先を正確に明記』の上、サポートまでお送りくださいますよう 宜しくお願い申し上げます。 弊社ホームページ上から問い合わせの場合、弊社ホームページ上からサポート宛にメールを送ることが可能です。

ユーザーサポート

弊社ホームページ http://www.de-net.com/ 問い合わせページ http://www.de-net.com/contact/

『ご購入後のお問い合わせ』をお選びください。 直接メール・FAX・お電話等でご連絡の場合

- ○ソフトのタイトル・バージョン
- 例:「かんたん住所録Pro5」
- ○ソフトのシリアルナンバー
- 例:DE280-XXXXX-XXXXXX
- ○ソフトをお使いになられているパソコンの環境
  - ・OS及びバージョン
  - 例:Windows 7、WindowsUpdateでの最終更新日〇〇年〇月〇日
  - ・ブラウザーのバージョン
  - 例: InternetExplorer 7
  - ・パソコンの什様

例:NEC XXXX-XXX-XX / Pentium III 1GHz / HDD 120GB / Memory 1GB

○お問い合わせ内容

- 例:~の操作を行ったら、~というメッセージがでてソフトが動かなくなった □□□部分の操作について教えてほしい…etc
- ○お名前
- ○ご連絡先(正確にお願いいたします)

メールアドレス等送る前に再確認をお願いいたします。

#### ーザーサポート FΞL

50

# E-mail:ask99pc@de-net.com Tel:048-640-1002 Fax:048-640-1011 サポート時間 : 10:00~17:30 (土・日、祭日を除く)

※通信料はお客様負担となります。 ※パソコン本体の操作方法やその他専門 知識に関するお問い合わせにはお答え できない場合があります。 ※お客様のご都合による返品はできません。 ※お問い合わせ内容によっては返答までに

お時間をいただくこともあります。

かんたん住所録Pro5

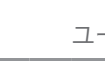

ユーザーサポート

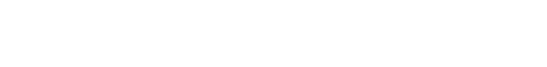